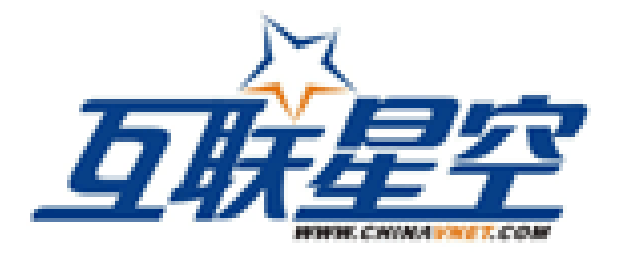

# 2005年10月14日

| 、 用广任加                        | . 5                                                         |
|-------------------------------|-------------------------------------------------------------|
| 1.1 预付费用户                     | 5                                                           |
| 1.2 后付费用户                     | 8                                                           |
| 1.3 支付账号绑定                    | 8                                                           |
| 二、 用户登录                       | . 8                                                         |
| 2.1 互联星空一点通认证1                | 0                                                           |
| 2.1.1 "互联星空一点通"成功登录需要具备三个条件:1 | 0                                                           |
| 2.1.2 导致一点通登录失败的几种可能性1        | 1                                                           |
| 2.1.3 备注1                     | 1                                                           |
| 2.2、统一认证1                     | 1                                                           |
| 2.2.1 什么是统一认证1                | 1                                                           |
| 2.2.2 导致统一认证方式失败的几种可能性1       | 2                                                           |
| 2.2.3 备注1                     | 2                                                           |
| 三、 用户购买                       | 12                                                          |
|                               |                                                             |
| 3.1 一次性购买1                    | 3                                                           |
| 3.1 一次性购买1<br>3.2 包时段延续购买1    | 3<br>5                                                      |
| <ul> <li>3.1 一次性购买</li></ul>  | 3<br>5<br>7                                                 |
| <ul> <li>3.1 一次性购买</li></ul>  | 3<br>5<br>7<br>8                                            |
| <ul> <li>3.1 一次性购买</li></ul>  | 3<br>5<br>7<br>8<br>19                                      |
| <ul> <li>3.1 一次性购买</li></ul>  | 3<br>5<br>7<br>8<br><b>19</b><br>9                          |
| <ul> <li>3.1 一次性购买</li></ul>  | 3<br>5<br>7<br>8<br><b>19</b><br>9                          |
| <ul> <li>3.1 一次性购买</li></ul>  | 3<br>5<br>7<br>8<br><b>19</b><br>9<br>9                     |
| <ul> <li>3.1 一次性购买</li></ul>  | 3<br>5<br>7<br>8<br><b>19</b><br>9<br>9<br>0<br>0           |
| <ul> <li>3.1 一次性购买</li></ul>  | 3<br>5<br>7<br>8<br>19<br>9<br>9<br>0<br>0<br>1             |
| 3.1 一次性购买                     | 3<br>5<br>7<br>8<br><b>19</b><br>9<br>9<br>0<br>0<br>1<br>1 |

|    | 4.3                  | 订购频道2                                 | 22                                                                   |
|----|----------------------|---------------------------------------|----------------------------------------------------------------------|
|    | 4.4                  | 消费历史2                                 | 22                                                                   |
|    |                      | 4.4.1 定购纪录                            | 22                                                                   |
|    |                      | 4.4.2 消费帐单查询2                         | 23                                                                   |
|    |                      | 4.4.3 服务绑定                            | 23                                                                   |
|    |                      | 4.4.4 小灵通消费纪录                         | 24                                                                   |
|    | 4.5                  | 账户充值2                                 | 24                                                                   |
|    |                      | 4.5.1 充值卡充值                           | 24                                                                   |
|    |                      | 4.5.2 中国电信小灵通充值                       | 25                                                                   |
|    |                      | 4.5.3 拨打 168 直接充值2                    | 25                                                                   |
|    |                      | 4.5.4 充值历史查询                          | 26                                                                   |
|    |                      | 4.5.5 购买充值卡                           | 26                                                                   |
|    | 4.6                  | 积分查询2                                 | 27                                                                   |
|    | 4.7                  | 在线反馈2                                 | 27                                                                   |
|    | 4.8                  | 使用帮助2                                 | 28                                                                   |
|    |                      |                                       |                                                                      |
| Ŧ. | 7                    | 栏目介绍                                  | 28                                                                   |
| 五、 | 7                    | 栏目介绍                                  | 28                                                                   |
| 五、 | ,<br>5. 1            | <b>栏目介绍</b><br>影视娱乐                   | 28<br>29                                                             |
| 五、 | ;<br>5. 1            | <b>栏目介绍</b> 2<br>影视娱乐                 | 28<br>29<br>29                                                       |
| 五、 | ,<br>5. 1            | <b>栏目介绍</b>                           | 28<br>29<br>29<br>30                                                 |
| 五、 | 7<br>5. 1            | <b>栏目介绍</b>                           | 28<br>29<br>29<br>30<br>31                                           |
| 五、 | 5. 1                 | <b>栏目介绍</b>                           | 28<br>29<br>29<br>30<br>31<br>32                                     |
| 五、 | 5.1                  | <b>栏目介绍</b>                           | 28<br>29<br>29<br>30<br>31<br>32<br>32                               |
| 五、 | 5. 1<br>5. 2         | <b>栏目介绍</b>                           | 28<br>29<br>29<br>30<br>31<br>32<br>32<br>33                         |
| 五、 | 5. 1<br>5. 2         | <b>栏目介绍</b>                           | 28<br>29<br>30<br>31<br>32<br>33<br>33                               |
| 五、 | 5. 1<br>5. 2         | <b>栏目介绍</b>                           | 28<br>29<br>29<br>30<br>31<br>32<br>32<br>33<br>33<br>33             |
| 五、 | 5. 1<br>5. 2         | <b>栏目介绍</b>                           | 28<br>29<br>30<br>31<br>32<br>33<br>33<br>33<br>34<br>35             |
| 五、 | 5. 1<br>5. 2<br>5. 3 | <b>栏目介绍</b>                           | 28<br>29<br>30<br>31<br>32<br>33<br>33<br>33<br>34<br>35<br>36       |
| 五、 | 5. 1<br>5. 2<br>5. 3 | <ul> <li>栏目介绍</li> <li>影视娱乐</li></ul> | 28<br>29<br>30<br>31<br>32<br>33<br>33<br>33<br>34<br>35<br>36<br>36 |

| 5.3.3 言语传情                                         | 38 |
|----------------------------------------------------|----|
| 5.3.4 精彩服务订阅                                       | 38 |
| 5.3.5 短信点歌                                         | 39 |
| 5.3.6 勇闯上海滩                                        | 39 |
| 5.4 七彩铃音                                           | 40 |
| 5.5 在线音乐 (http://music.chinavnet.com/music/)       | 42 |
| 5.6 教育培训 (http://edu.chinavnet.com/education/)     | 43 |
| 5.7 星空家园 (http://club.chinavnet.com/indexvnet.htm) | 43 |
| 5.8 生活百宝箱 (http://life.chinavnet.com/)             | 44 |
| 5.9 充值中心                                           | 44 |
| 六、 星空搜索                                            | 45 |
| 6.1 影视搜索                                           | 45 |
| 6.2 互联星空搜索                                         | 46 |
| 6.3 全网搜索                                           | 47 |
| 6.4 高级搜索                                           | 47 |

一、用户注册

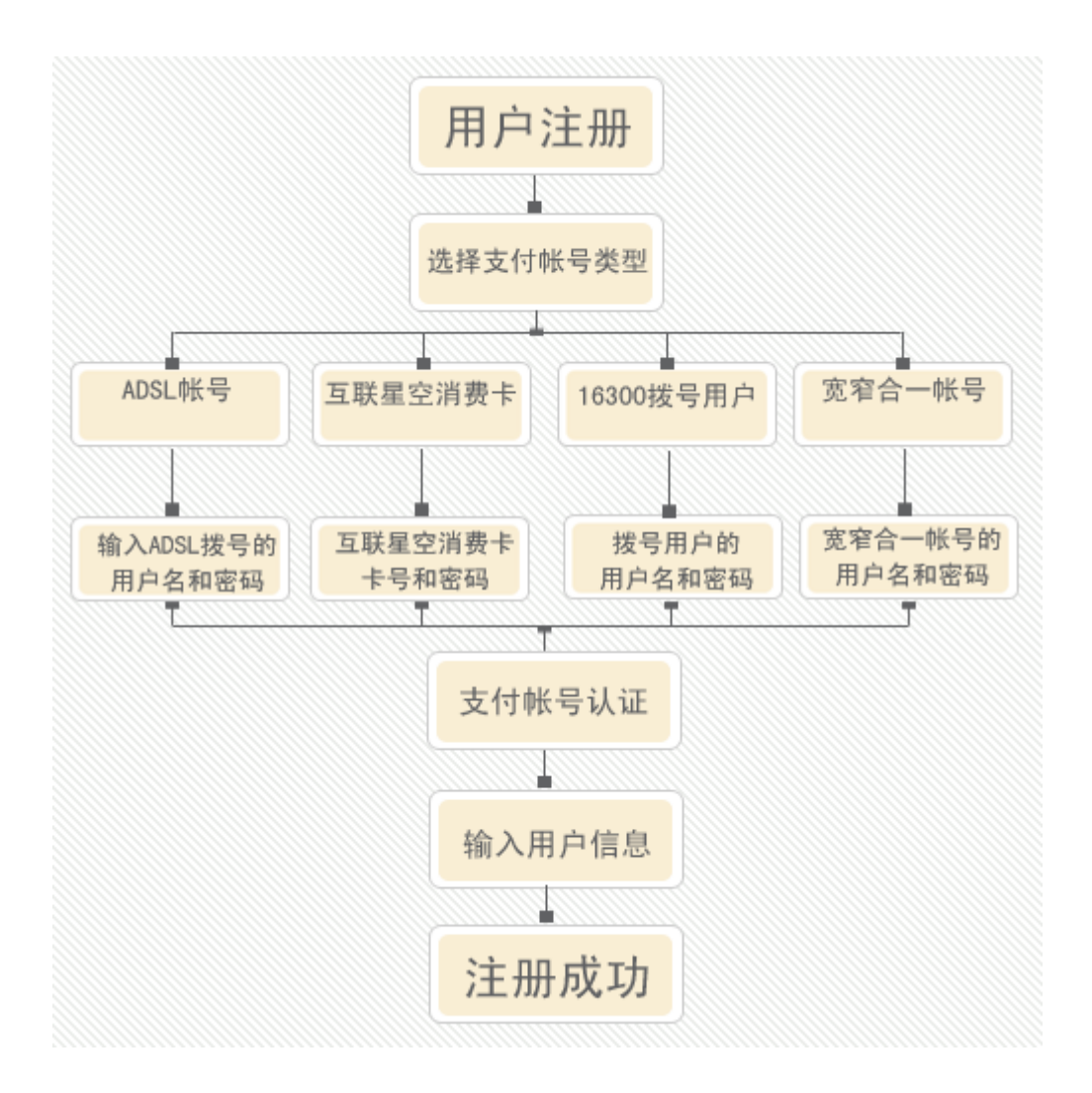

### 1.1 预付费用户

预付费是指用户在互联星空上消费需要预先将互联星空的虚拟货币充入用 户在互联星空注册的账户中,然后再进行消费的消费模式。这类用户包括互联星 空消费卡用户和互联星空注册用户。互联星空消费卡用户可以直接在互联星空使 用卡号和密码登录消费。这类用户的充值需要使用互联星空的充值卡来为账户充 值。

拥有互联星空充值卡的用户需要先在互联星空上注册一个账号,在首页点击

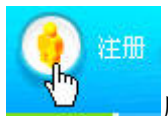

后进入新用户类型选择,这里需要选择充值卡用户

亲爱的用户,您注册成为中国电信互联星空用户后,即可使用丰富多彩的互联网信息 和娱乐服务。

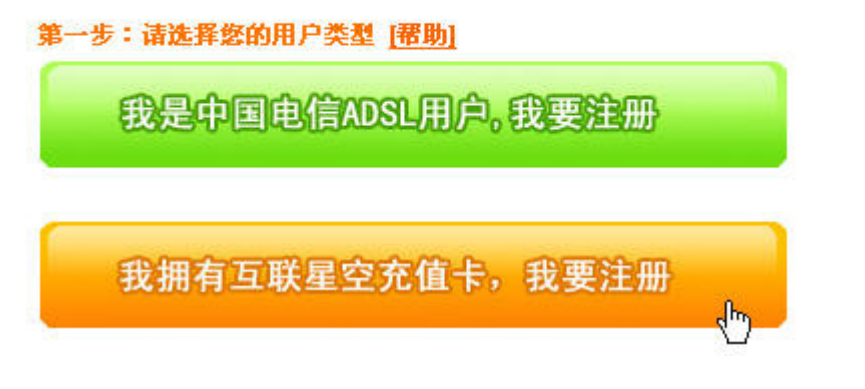

之后,系统会要求用户输入充值卡的卡号和密码

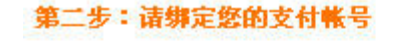

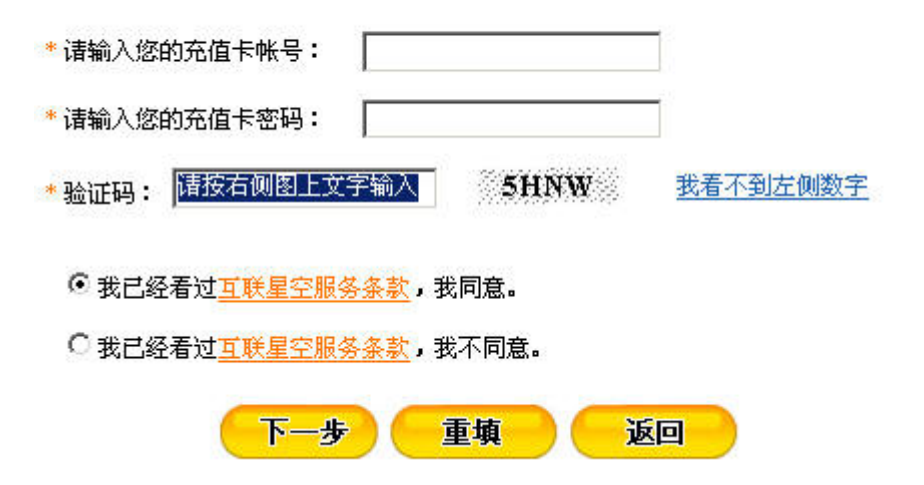

用户输入正确的卡号和密码之后,互联星空系统会提示用户输入用户名,密码之类的用户信息,互联星空会验证用户输入的信息的合法性,比如用户名不能 重复

| *用户名:              | trudie                           |  |  |
|--------------------|----------------------------------|--|--|
|                    | 长度3-48字符;只能包含数字和字母,例如:dairyman88 |  |  |
| 昵称:                | trudie                           |  |  |
| *密 码:              |                                  |  |  |
|                    | 6-15位之间,密码只能使用英文字母、数字以及-和_。      |  |  |
| * 确认密码:            |                                  |  |  |
| * 密码提示问题:          | hello                            |  |  |
|                    | 当您忘记密码后,可以通过密码问题和答案来查询。          |  |  |
| * 密码提示答案:          | hello                            |  |  |
|                    | 当您忘记密码后,可以通过密码问题和答案来查询。          |  |  |
| * 电子邮箱:            | trudie@chinavnet.com             |  |  |
|                    | 您的电子邮箱用于密码遗忘或ID被盗后自助取回密码。        |  |  |
| 对不起,已存在同名用户,请更换用户名 |                                  |  |  |

下一步 重填

用户应该认真填写资料中的"密码提示问题"、"提示问题答案"和"联系 E-Mail"。当用户忘记密码时,可以通过输入预先设置的密码查询问题和答案及 Email 来找回密码。当密码找到后,会以 email 的方式邮寄给用户,所以,这部 分的信息对用户是非常重要的。

之后互联星空系统会提示用户输入一些更加详细的信息,比如用户的真实 姓名,年龄等

| *真实姓名 | xujia                                                                                                    |                                                                                                    |                                                                                                    |
|-------|----------------------------------------------------------------------------------------------------|----------------------------------------------------------------------------------------------------|----------------------------------------------------------------------------------------------------|
| *年龄   | 60                                                                                                    |                                                                                                    |                                                                                                    |
| *性别   | ○男 ○女 ◎不告诉你                                                                                                    |                                                                                                    |                                                                                                    |
| 行业    | 邮电通信▼                                                                                                    |                                                                                                    |                                                                                                    |
| 职位    | 退休 💌                                                                                                    |                                                                                                    |                                                                                                    |
| *教育程度 | 大学/专科▼                                                                                                    |                                                                                                    |                                                                                                    |
| 证件类型  | 身份证 💌                                                                                                    |                                                                                                    |                                                                                                    |
| *证件号码 | 123456789012345                                                                                                    |                                                                                                    |                                                                                                    |
| *省份   | 全国中心 💌                                                                                                    |                                                                                                    |                                                                                                    |
| *城市   | 全国中心 💌                                                                                                    |                                                                                                    |                                                                                                    |
| 联系电话  | 58501234                                                                                                    |                                                                                                    |                                                                                                    |
| 联系邮编  | 100031                                                                                                    |                                                                                                    |                                                                                                    |
| 通讯地址  | 北京西城区***大厦701                                                                                                    |                                                                                                    |                                                                                                    |
| 兴趣及爱好 | <ul> <li>□ 计算机行业/软硬件发展</li> <li>□ 时尚、化妆品</li> <li>□ 「「「」」「「」」」」</li> <li>□ 「「」」」</li> <li>□ 「」」</li> <li>□ 「「」」「」」</li> <li>□ 「」」</li> <li>□ 「」」</li> <li>□ 「」」</li> <li>□ 「」」</li> <li>□ 「」」</li> <li>□ 「」」</li> <li>□ 「」」</li> <li>□ 「」」</li> <li>□ 」」</li> <li>□ 」</li> <li>□ 」</li> <li>□ □</li> <li>□ □</li> <li>□ 」</li> <li>□ □</li> <li>□ □</li> <li>□ □</li> <li>□ □</li> <li>□ □</li> <li>□ □</li> <li>□ □</li> <li>□ □</li> <li>□ □</li> <li>□ □</li> <li>□ □</li> <li>□ □</li> <li>□ □</li> <li>□ □</li> <li>□ □</li> <li>□ □</li> <li>□ □</li> <li>□ □</li> <li>□ □</li> <li>□ □</li></ul> | <ul> <li>✓ 旅游、度假</li> <li>✓ 服装服饰</li> <li>□ 阅读、图书音像</li> <li>□ 时事新闻</li> <li>□ 汽车</li> <li>□ 生活资讯</li> </ul> | <ul> <li>□ 上网聊天、游戏</li> <li>□ 房产家居</li> <li>□ 日常消费</li> <li>□ 财经信息/股市行情</li> <li>□ 文化/敬育/育儿</li> <li>□ 影音娱乐</li> </ul> |

注册成功后,用户就可以使用新注册的账号来登录互联星空,开始丰富多彩 互联星空之旅。

#### 1.2 后付费用户

后付费是指用户在互联星空消费无需预先充值,消费的金额每月随用户的电 话账单寄到用户家中,用户再交费的消费方式。这类用户目前是互联星空主要的 消费群体,包括中国电信 ADSL 宽带接入用户、16300 窄带拨号用户、宽窄带合 一账号用户。这些用户无需在互联星空上注册,直接登录就能进行消费。

#### 1.3 支付账号绑定

由于互联星空的很多业务都是收费的,为了互联星空注册用户付费的方便, 注册用户可以将服务费用转记到用户的 163 帐号、宽带帐号上,这样一来,用户 在支付 163 使用费或宽带费用时,就可以将使用互联星空的服务产生的费用一起 结算。用户也可以购买充值卡,以其做为支付帐号注册成为互联星空用户,系统 将自动将充值卡中的金额注入到用户的帐户中。

目前互联星空一共提供 4 种支付账号的绑定: 互联星空充值卡、中国电信 ADSL 宽带接入用户、16300 窄带拨号用户、宽窄带合一账号用户。

## 二、用户登录

用户在互联星空网站上进行影视点播,购买游戏卡等操作的前提是在互联星 空网站上进行用户登录的操作,注册在全国各地的用户都可以从统一的用户登录 页面中实现这一操作,在任何一点登录,全网都能通行。

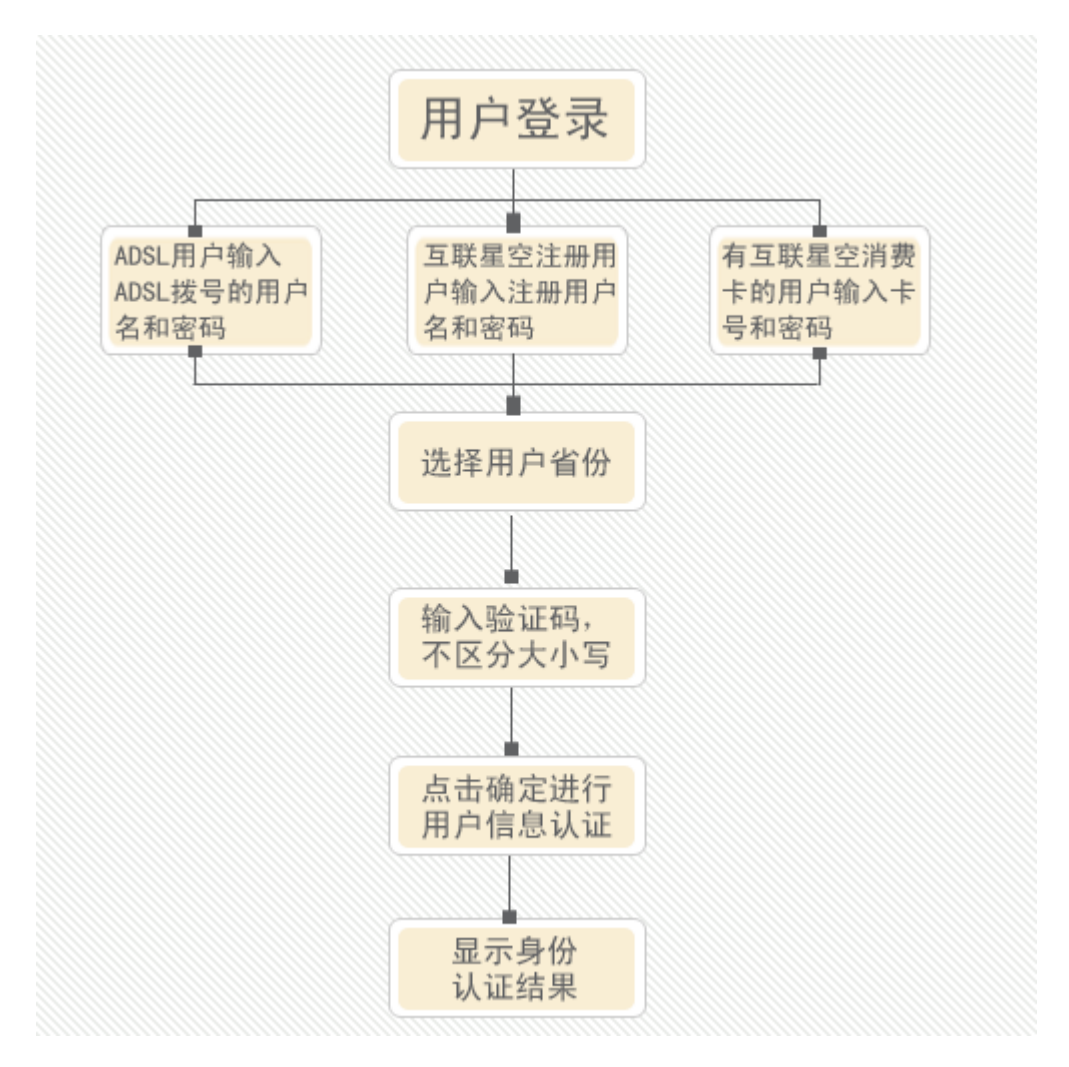

用户能够在互联星空的首页上的左侧直接输入用户名和密码来进行登录操作:

| 我在家里上网:   | <u>上</u> 一点通 | <u>什么是一点通</u> ? |
|-----------|--------------|-----------------|
| 用户名:<br>码 | 密码:          | 志记密             |
| 所属省: 中心 💌 | ]            |                 |
| 验证码: 请按照右 | CM9N         | 青不到图片           |
| 🗖 记录我的登录信 | 息以方便下次登录     |                 |
| 立即登录      | 注册新          | <u> </u>        |

互联星空系统能够在用户进行各种操作的同时,判断用户的操作是否需要进行用 户认证,如果需要就会自动弹出互联星空登录窗口,这个窗口页面如下图:

|                                                                                                    | DREF .                                                                                                    | <b>C</b> PALE                                                                                                    |
|----------------------------------------------------------------------------------------------------|----------------------------------------------------------------------------------------------------|----------------------------------------------------------------------------------------------------|
| ● 公報の登録の         ● 公相民学程         ● ご相互联星会           日本日本日ADSL家庭用户,点击下方按钮,即可轻松登录。         ● ご供加工         ● ご供加工         ● ご         ● ご供加工         ● ご         ● ご         ● ご         ● ご         ● ご         ● ご         ● ご供加工         ● ご         ● ご         ● ご         ● ご         ● ご         ● ご <td< td=""><td>● 了解互联星空         ● 了解互联星空         ● 了解互联星空         ● 了解互联星空         ● 了解互联星空         ● 了解互联星空         ● 了解互联星空         ● 了解互联星空         ● 了解互联星空         ● 算法         ● 引用 三段         ● 算法         ● 算法         ● 算法         ● 算法         ● 算法         ● 算法         ● 算法         ● 記述         ● 記録表的登录信息以方便下次登录         ● 如果您使用的是公共计算机,请不要选择此项)         ● 取消</td><td><b>重要提示:</b><br/>尊敬的互联星空用户,为了防止您系统被术<br/>马程序等病毒侵入,我们推荐您安装<u>卡卡</u><br/>安全助手(互联星空专用版),尽享互联星空<br/>精彩服务。<br/><b>温雾提示:</b><br/>一、中国电信ADSL家庭用户,诸直接点击<br/>左侧"一点通"图标,无需输入用户名和<br/>密码即可轻松登录。<br/>(宁夏、浙江、湖北等省用户除外,详情<br/>诘点这里)。<br/>二、互联星空注册用户和中国电信ADSL用<br/>户以及消费卡用户,在左侧登录区对应项<br/>输入用户名/宽带帐号/卡号、密码以及验证<br/>码进行登录。<br/>三、充盾卡不能直接登录互联星空,首次<br/>使用须先<u>详册</u>互联星空帐号,再使用注册<br/>帐号和密码登录,无值,于可以对您的互联<br/>星空注册账号直接<u>充值</u>。</td></td<> | ● 了解互联星空         ● 了解互联星空         ● 了解互联星空         ● 了解互联星空         ● 了解互联星空         ● 了解互联星空         ● 了解互联星空         ● 了解互联星空         ● 了解互联星空         ● 算法         ● 引用 三段         ● 算法         ● 算法         ● 算法         ● 算法         ● 算法         ● 算法         ● 算法         ● 記述         ● 記録表的登录信息以方便下次登录         ● 如果您使用的是公共计算机,请不要选择此项)         ● 取消 | <b>重要提示:</b><br>尊敬的互联星空用户,为了防止您系统被术<br>马程序等病毒侵入,我们推荐您安装 <u>卡卡</u><br>安全助手(互联星空专用版),尽享互联星空<br>精彩服务。<br><b>温雾提示:</b><br>一、中国电信ADSL家庭用户,诸直接点击<br>左侧"一点通"图标,无需输入用户名和<br>密码即可轻松登录。<br>(宁夏、浙江、湖北等省用户除外,详情<br>诘点这里)。<br>二、互联星空注册用户和中国电信ADSL用<br>户以及消费卡用户,在左侧登录区对应项<br>输入用户名/宽带帐号/卡号、密码以及验证<br>码进行登录。<br>三、充盾卡不能直接登录互联星空,首次<br>使用须先 <u>详册</u> 互联星空帐号,再使用注册<br>帐号和密码登录,无值,于可以对您的互联<br>星空注册账号直接 <u>充值</u> 。 |

互联星空提供了两种用户登录方式

## 2.1 互联星空一点通认证

"互联星空一点通"是面向电信宽带帐号(ADSL)用户推出的一项登录功能。 宽带帐号用户使用自己的宽带帐号访问互联星空服务网站时,无须再输入帐号名 和密码,只需点击"互联星空一点通"按钮,即可安全登录,并且能够直接使用互 联星空合作伙伴提供的相关产品和服务。

## 2.1.1 "互联星空一点通"成功登录需要具备三个条件:

1) 用户是使用ADSL拨号方式连入互联网的

2)用户使用的电脑是直接使用ADSL MODEM上网了,中间不通过局域网等其他连接方式。对于大多数用户来说只能在家中上网才能使用一点通登录的功能。
 3)用户申请安装ADSL所在省或所在地市开通了互联星空一点通功能。

### 2.1.2 导致一点通登录失败的几种可能性

1) 用户不是 ADSL 上网用户

- 2) 用户通过局域网,有线通等非 ADSL 接入的方式上网
- 3) 用户的所在省市的互联星空系统没有开通互联星空一点通功能
- 4) 用户可能是通过 ADSL 代理上网

#### 2.1.3 备注

某些互联星空的服务对用户认证的级别要求比较高,有可能出现用户在满足 上述三个条件下人然可能登录失败的情况,这时候用户需要选择第二种登录方式 ——用户名和密码的统一认证方式。

### 2.2、统一认证

使用用户名和密码来登录网站是目前大多数网站提供的用户认证的手段,互 联星空在此基础上增强了功能,提供的是一种"统一认证"的认证方式。

### 2.2.1 什么是统一认证

"统一"体现在互联星空的登录页面支持了星空下所有类型用户的登录认证 操作。用户输入的用户名和密码可以是 ADSL 的接入用户名密码,可以是用户 在互联星空中心网站或者分站注册的注册用户名和密码,可以是互联星空卡的卡 号和密码,甚至可以是窄带拨号上网的电话号码(需要地方互联星空站点的支 持)。输入用户名和密码后需要选择用户所属省,一般来说互联星空卡的用户选 择中心,ADSL 用户需要选择申请开通 ADSL 的省份,注册用户的话需要选择用 户注册在互联星空某一个分站的省份,比如注册在中心网站的就选择中心,注册 在上海互联星空网站的需要选择上海。

填写好验证吗之后,用户点击登录,互联星空系统验证用户的用户名和密码都正 确之后会提供用户下一步的操作。

### 2.2.2 导致统一认证方式失败的几种可能性

- 1) 用户名不存在
- 2) 用户密码输入错误
- 3) 用户选择了错误的用户所属省
- 4) 用户上网设置了代理服务器
- 5) 用户使用 ADSL 上网、,但是使用了别人的 ADSL 账号密码进行登录
- 6) 用户并未使用 ADSL 线路上网,却使用了 ADSL 账号和密码进行登录

### 2.2.3 备注

除了在互联星空页面上点击登录来实现登录外,用户可以不登录直接浏览网站内容,发现感兴趣的商品或者服务后进行购买或者播放操作的时候,互联星空系统也会提醒用户进行登录操作。一些和互联星空合作的 ICP 网站提供了互联星空的支付方式,比如用户在九城的网站上购买魔兽卡,用户选择互联星空账户支付后系统也会要求用户先正确登录后才提供后续的购买操作。

## 三、用户购买

互联星空中心网站提供了丰富多彩的内容服务,包括影视,游戏卡,音乐欣 赏等。使用这些服务前用户都需要与先进行购买。

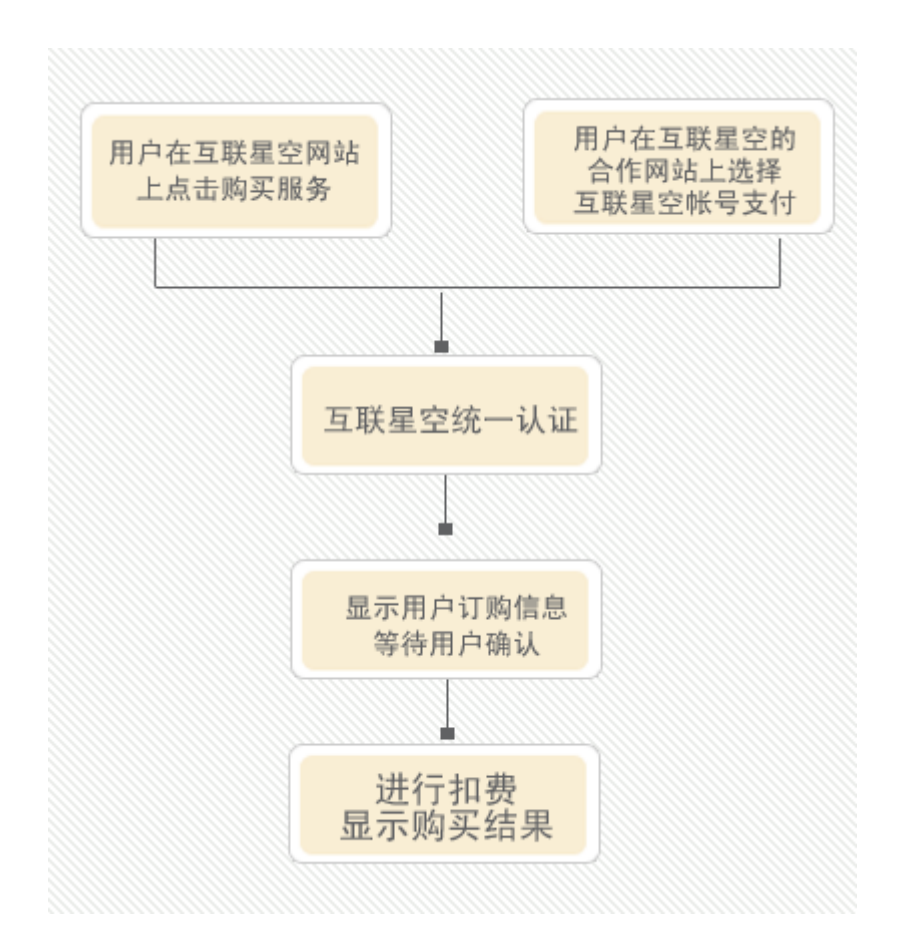

### 3.1 一次性购买

顾名思义,用户购买某项互联星空的商品或者服务一次性付清费用,不会产 生需订购费用。用户一次性,或者在一个有效期内,或者是一定使用次数限制下 来使用购买的商品或者媒体点播服务。以中视的电视剧单集点播为例。首先从首 页选择—>

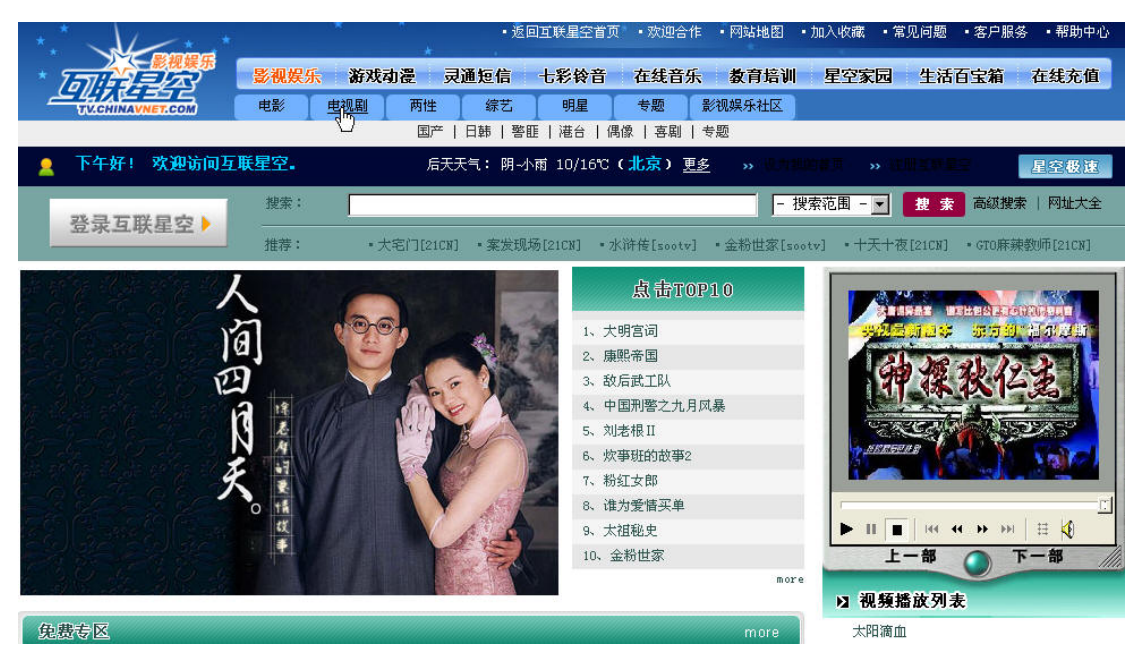

用户找到感兴趣的电视剧后,根据自己的上网带宽选择合适的带宽点击对应 的播放按钮。

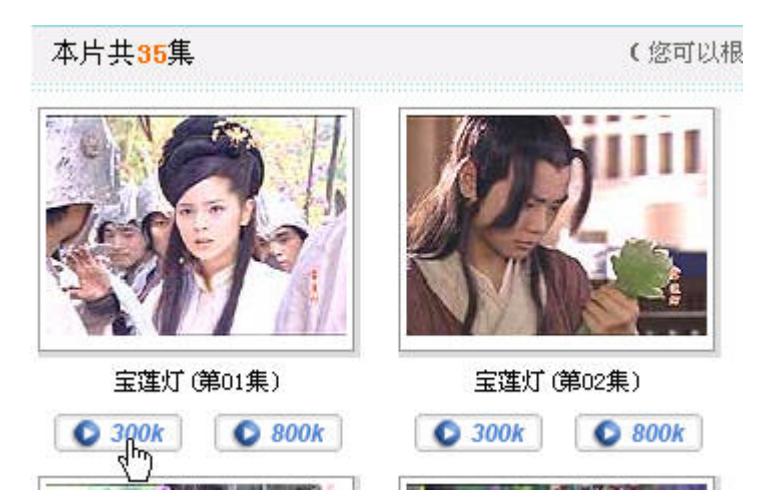

如果用户尚未登录互联星空平台,系统会自动转到登录流程(具体请参考用 户登录),成功后转回到购买流程,此时系统会将用户此次购买操作的信息显示 给用户,等待用户确认

| 服务名称:  | SOOTV剧场按次计费服务       |
|--------|---------------------|
| 服务项目:  | <宝莲灯-宝莲灯(第01集)300k> |
| 资费标准:  | 1元欣                 |
| 服务提供商: | 中视传媒股份有限公司          |
| 服务描述:  |                     |

用户对此次消费认可以后,点击确认来完成这次购买流程,用户可以选择收 看或者下载

| 宝莲灯(第01集)300      | ┣ [文件大小:131.23 M ]         |
|-------------------|----------------------------|
| 悠已经成功获取播放<br>看节目。 | 就证书,点击下面的链接站点可以直接 <b>观</b> |
| 全国中心,在线           | 在线点構                       |
| 甘肃电信,在线           | (本链接仅适用甘肃用户)在线点。           |
| 海南电信.在线           | 在线点描                       |
| 贵州电信.在线           | 在线点描                       |
| 江西电信 在线           | 在线点描                       |
| 山东电信、在线           | 在线点描                       |
| 全国中心,下载           | 下载(请点右键一目标另存观看)            |
| 北京电信 下载           | 下载(请点右键一目标另存观看)            |
| 甘肃电信.下载           | 下载 (请点右键一目标另存观看)           |
| 海南电信 下载           | 下载(清点右键一目标另存观看)            |
| 贵州电信.下载           | 下载(清点右键一目标另存观看)            |
| 山东电信. 下载          | 下载 (请点右键一目标另存观看)           |

### 3.2 包时段延续购买

包时段购买,即用户在互联星空购买的是一种持续性的服务,在一段有效时 间内可以不收次数限制的任意使用,有效期结束时系统会自动为用户续订购得一 种购买方式。用户可以自主决定是否需要延续服务。这类购买方式一般在影院类 服务使用的比较多,以九州院线为例,如果用户想收看它的某部影片,点击该影

## 片的链接进入详细页面

导盲犬 · 导演: 崔洋一 主演: 小林薰 椎名桔平 • 类型: 喜剧片 剧情片 奖项精品 • 上映: 2005 地区: 日本 · 语言: 日语 分级: 12岁以上 片长:1小时30分 IMDB评分 \_\_\_\_\_ 6(分) 推荐指数 ★★★ 资费说明: 包月 15元/月(优惠套餐除外) 剧情看点 号称感动亚洲一亿观众的小狗的感人故 事。小Q是一只拉布拉多犬,身上流着优秀 的导盲犬血统, 与其它兄弟姊 🖸 全文 点播服务器 O 上海 O 广州 O 北京 ⊙ CDN (请选择离你最近的服务器) 🛎 点 播 🦕 下 载 🐠 评 论 🤇 我要뎫月

点击<sup>≝点播</sup>,或者<sup>我要包月</sup>谈出定购窗口,用户可以根据自己的需要,选 择定购方式

| 收费标准                | 赠送内容   |
|---------------------|--------|
| C 25元/双月(原30元优惠5元)  |        |
| C 35元/单季(原45元优惠10元) | •极速下载  |
| C 65元/半年(原90元优惠25元) |        |
| 120元/年(原180元优惠60元)  | • 袖珍剧场 |
| € 15元/月             |        |

和一次性购买时一样,系统在购买时会验证用户身份

用户选择了定购类型后,系统会将用户此次购买的信息显示给用户,提醒用户作 进一步的支付确认

| 服务名称:                                | 九州梦网                                                                          |
|--------------------------------------|-------------------------------------------------------------------------------|
| 服务项目:                                | 九州梦网影视包月服务                                                                    |
| 资费标准:                                | 15元                                                                           |
| 服务提供商:                               | 宁波成功多媒体通信有限公司                                                                 |
| 服务开始时间:                              | 2005-10-13 11:20:02                                                           |
| 服务结束时间:                              | 2005-11-12 11:20:02                                                           |
| 服务描述:                                | 本频道为您提供上千部的影视内容,让您尽享最<br>新、最酷的影片。客服电话为:021-54890070。                          |
| 友情提示:为<br>订购后不希望<br>的订购"中取<br>取消或不可续 | 方便您的使用,本服务为自动续订服务。如果您<br>下个月继续使用,您可以随时到"我的星空<我<br>消该服务。如果取消键不可点表示服务续订已经<br>订。 |

用户确认后,互联星空系统会执行用户购买服务,并且从用户账号中扣除钱款等 操作,之后为用户显示购买结果

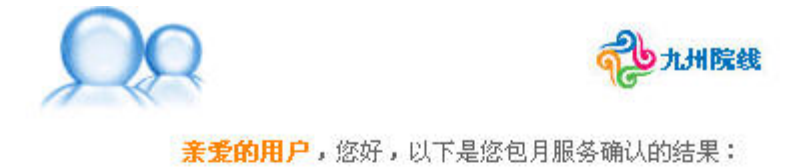

| 包月服务确认                                        |  |
|-----------------------------------------------|--|
| 服务提供商: 宁波成功多媒体通信有限公司<br>付费结果: 您已支付成功! 包时段支付成功 |  |
| 五松收美人、关闭委员人                                   |  |
| 开始收看 关闭窗口 关闭窗口                                |  |

成功后用户就可以开始收看节目

## 3.3 从 SP 处使用互联星空账号支付

作为互联星空的用户,不仅只能在互联星空的网站上消费、使用商品和服务。

有很多互联星空的合作伙伴,在他们的消费品或者是有偿服务的支付手段中提供 了互联星空支付的付费手段,在丰富了这些合作伙伴的付费手段的同时,也方便 了广大互联星空用户能够便捷,安全的进行付费。

|       | Q巾卡、領<br>帐号 | 限行、宽带<br>完值                             |   |
|-------|-------------|-----------------------------------------|---|
| 要充值的  | ∞号码·〔       |                                         |   |
| 重复输入  | QQ号码: [     |                                         | _ |
| 银行    | テキ充値ナ       | t折忧惠:                                   |   |
| 诸选择充住 | 直途径: 📗      | 电信宽带充向                                  | • |
| 充值的Q  | 币数量: [      |                                         | 5 |
|       | 堤立          | ana ana ana ana ana ana ana ana ana ana |   |
|       | 提交          | SUBMIT                                  |   |

比如腾讯的 Q 币充值,用户只需在充值途径中选择电信宽带充值后,就可 以使用互联星空账号(包括联星空注册用户、ADSL 用户、互联星空卡用户)为 自己的 QQ 号进行充值。同努购买力诚意前面提到的一次性购买和包时段延续购 买一样,用户会经过用户身份认证一>支付信息确认一>支付结果确认这几个步 骤完成付费的操作。不同的合作伙伴的支付页面流程可能不尽相同,用户可能还 需要按照他们的一些要求作一些操作。

### 3.4 导致用户购买服务失败的几种可能性:

1) 用户帐户中的余额不够支付购买费用

- 2) 用户没有权限购买该项服务
- 3) 用户身份验证失败
- 4) 用户的支付账户被冻结或者注销
- 5) Sp 提供的服务已经过期或者被注销
- 6) Sp 被注销

## 四、用户自服务

互联星空为每一个用户提供了一些由用户自行操作的功能,比如消费查询, 帐户充值等,这些功能组成了用户自服务这样一个功能区,我们把这个功能区称 为"**我的星空**"。用户需要在互联星空首页登录后才能进入"我的星空"

| 您最近没有购买任(  | 可服务       |
|------------|-----------|
| 帐户余额:0.00元 | 立即充值      |
| 可用信用额度:0.( | <br>D0元   |
| 本月消费:0元    |           |
|            | <i>W</i>  |
|            | 进入我的星空 >> |

## 4.1 个人资料

## 4.1.1 个人信息修改

用户可以修改一些用户自己的一些信息,例如姓名、年龄等

| した。                 | 您的位置: 互联星空 > 我的星空> 个<br>我的资料<br>以下是您在 | 人资料>修改资料<br>互联星空注册的信息,如果和您的 | 的最新情况不符,请及时修行      | <b>汉。(*号</b> 为必填写项 <b>)</b> |
|---------------------|---------------------------------------|-----------------------------|--------------------|-----------------------------|
| and a second second | 您的基本信息:                               |                             |                    |                             |
| 一 个人资料              | *用户名                                  | xklvkl                      |                    |                             |
| 松內佐白                | *用户全称                                 | xklvkl@BJ.ChinaVNet.com     |                    |                             |
| 吹广信忌                | *密码提示问题                               | 您的登录密码                      |                    |                             |
| 个人信息修改              | *提示问题答案                               | sdsfsdf                     |                    |                             |
| 密码修改                | *联系E-Mail                             | sample@chinavnet.com        |                    |                             |
| 申请帐号暂停              | 注册日期                                  | 2005-10-25 16:57:15         |                    |                             |
| 信用申请                | 当前状态                                  | 正常                          |                    |                             |
|                     | 您的详细信息:                               |                             |                    |                             |
| 曲 小月汨费              | *其实姓名                                 |                             |                    |                             |
|                     | *年龄                                   |                             |                    |                             |
| <b>」</b> 。          | *性别                                   | ○男 ○女 ◎ 不告诉你                |                    |                             |
|                     | 行业                                    | 请选择 ▲                       |                    |                             |
| 消费历史                | *教育程度                                 | 请选择                         |                    |                             |
|                     | 证件类型                                  | ● 身份证                       |                    |                             |
| 📝 帐户充值              | *证件号码                                 | <u> </u>                    |                    |                             |
|                     | 联系电话                                  |                             |                    |                             |
| - 27 积分查询           |                                       | □ 计算机行业/软硬件发展<br>           | □ 旅游、度假<br>        | □ 上网聊天、游戏<br>               |
| -                   |                                       | □ 时尚、化妆品                    | □ 服装服饰             |                             |
| 一 在线反馈              | 3/4m T7 ==Z-47                        |                             | □ 阅读、图书音像          | □ 日常消费                      |
| 一 休田邦助              | 兴趣及爱好                                 |                             | L 町事新闻<br>□ 25 - 5 | □ 蚜纶信息/股币行悟                 |
| всловы              |                                       | LI 购初指用<br>LI 使成开注          | □ 汽牛<br>□ ⊬廷次辺     | 山 又化/教雨/雨儿<br>□ 彩幸福広        |
| 一 退出                |                                       | □ 屑溜生荷<br>□ 医疗破束            | □ 生宿黄讯<br>□ 甘品     | □影盲妖术                       |
|                     |                                       | · IZYI DEMR                 |                    |                             |

## 4.1.2 帐户信息

显示用户在当前账期月内每一个支付帐号的消费金额,也可一增加不同类型的支 付帐号,增加用户的付费途径。

| 绝                 | 3的位置: 互  | )联星空 > 我的星空> 个人资                                               | 料 > 帐户信息   |               |           |              |            |       |
|-------------------|----------|----------------------------------------------------------------|------------|---------------|-----------|--------------|------------|-------|
| (                 | xklvkl ; | 您好!!                                                           |            |               |           |              |            |       |
| 4 我的星空            | 用户名:     | xkivki                                                         |            |               |           |              |            |       |
| and an a second   | 归属地:     | 北京                                                             |            |               |           |              |            |       |
| 平 个人负制            | 状态:      | 正常                                                             | 10.14      | -             | 11        |              |            |       |
| 帐户信息              |          | <b>永</b> 4                                                     | 状态         | 信用额度          | 帐尸余额      | 本月已使用金额      | 有效期        |       |
| 个人信息修改            |          | 宽窄带合一帐户(xklvkl)                                                | 正常         | 20元           | 1         | 0元           | /          | 变更    |
| 密码修改              |          | 积分帐户                                                           | 止吊         | /             | 0         | 0            | /          | 1     |
| 申请帐号暂停            |          | 优惠帐户                                                           | 正常         | /             | 0元        | 0元           | /          |       |
| 信用申请              | 12       | 《本账期处可消费余额为:20<br>:何!"帐户奏店"带鱼                                  | 元,如果您希望    | 2月费更多金额,      | 您可以选择168直 | · 接允值, 电信小灵测 | 1允值,允值卞允值。 | 评情请点击 |
| A. 古日器弗           | 3        | 如何的 2000 泉平。<br>【「「「」」<br>「「「」」<br>「「」」<br>「「」」<br>「「」」<br>「」」 | 言付费类型支付    | 帐号,也可以增       | 加新的支付帐号绑制 | 定,同一种类型的支    | 付帐号只允许有一个。 |       |
|                   |          |                                                                |            | 1             | 曾加讨货帐号    |              |            |       |
|                   | 您的位置     | :互联星空 > 我的星空>                                                  | 个人资料 >     | 帐户信息> 新       | 增付费帐号     |              |            |       |
| 1                 |          |                                                                |            |               |           |              |            |       |
|                   |          | 新增付费幣                                                          | <b>;</b> 号 |               |           |              |            |       |
| 我的星空              |          | 友情                                                             | 提示:您可以:    | 增加付费帐号,       | 但同一种类型的   | 支付帐号只允许有     | 一个。如果您希望1  | 使用互联星 |
| The second second |          | 空充值卡支                                                          | 付,直接选择     | 帐户充值即可。       | [了解更多关于   | 支付帐号的信息]     |            |       |
| 今人资料              |          |                                                                |            |               |           |              |            |       |
| 帐户信息              |          |                                                                |            |               |           |              |            |       |
| 小人信自修改            |          | *付费类都                                                          | ⊉:         | 窄带1630        | 0帐号 ▼     |              |            |       |
| 1 八百志沙风<br>琼田被正   |          | * /+ #5.6//                                                    |            | Lai anna anna |           | •            |            |       |
| 名响廖叹              |          |                                                                | 5.         |               |           |              |            |       |
| 申诵帐号暂停            |          | *付费密理                                                          | 冯:         |               |           |              |            |       |
| 信用申请              |          | *验证码                                                           | :          | 诸按照右          | 图输入       | H9ZM         |            |       |
| 👍 市月消费            |          |                                                                |            | ,<br>变更帐号     | <u></u>   |              |            |       |
| 1. 定购频道           |          |                                                                |            |               |           |              |            |       |

## 4.1.3 密码修改

用户可以修改登录的互联星空的密码,仅指互联星空的注册用户

| (第<br>)<br>(第<br>)<br>(第<br>)<br>(第<br>)<br>(第<br>)<br>(第<br>)<br>(第<br>)<br>(第<br>) | 的位量: 豆联星空 > 我的星空>个人资表<br>修改密码<br>*密码:<br>*新密码:<br>*确认新密码: | ↓ >修改密码<br>注意:密码中不能包含空格,且密码长度不能小于8位<br> |
|--------------------------------------------------------------------------------------|-----------------------------------------------------------|-----------------------------------------|
| 信用申请<br>→ 市月消费                                                                       | ζ.                                                        |                                         |

### 4.1.4 申请账号暂停

用户暂时不想使用互联星空业务时,可以申请暂停,申请被批准后,将不能 在互联星空登录,也不能进行互联星空消费,用户绑定的付费帐号不能再次注册。 用户再次需要使用时,可以到当地电信营业厅申请激活帐号。

| () 我的星空 | 1234 |
|---------|------|
| 寧 个人资料  |      |
| 帐户信息    |      |
| 个人信息修改  |      |
| 密码修改    |      |
| 申请帐号暂停  |      |
| 信用申请    |      |
| 📥 本月消费  |      |

您的位置:互联星空 > 我的星空>个人资料 >申请帐号暂停

| 7     | "唐提醒:您暂时不想使用可联星空业务时,可以申请暂停,您的申请被批准后,将不过 |
|-------|-----------------------------------------|
| 星空登录, | 也不能进行互联星空消费,您绑定的付费帐号不能再次注册。您再次需要使用时,可以  |
| 电信营业厅 | <b>申请激活帐号。</b>                          |
|       | 确实面由注新造版方式举目究仍逃费间2                      |
|       | · 明定女平语首序总住王权生工的府货吗;                    |
|       | 确定                                      |
|       |                                         |

### 4.1.5 信用申请

信用就是指后付费用户在一个帐期内(本月帐期是指上月 21 日至本月 20 日)可以在互联星空消费的最大额度,单位是元。(预付费部分除外) 例如某个用户的信用是 50 元,表示该用户在一个帐期内在互联星空最多可以消 费 50 元。

用户可以在互联星空申请更高的信用值,这样就可以在消费互联星空提供的 服务时透支更多的金额;如果用户在此进行信用申请操作不成功或有其他关于信 用申请的问题,请致电当地电信10000号客户服务热线。

| 変動が                                                            | 2置: 互联星空 > 我的星空> 个人资料 > 信用申请<br>信用申请<br>您可以在互联星空申请更高的信用值,这样就可以在使用互联星空提供的服务时透支更多的金额;我们会根据您的消费情况、信用历史和基本信息。如果您在此进行信用申请操作不成功或有其他关于信用申请的问题,请我电当地电信10000号客户服务热线。 |
|----------------------------------------------------------------|----------------------------------------------------------------------------------------------------|
| 华人资料     秋户信息     个人信息修改     密码修改     申请帐号暂停     信田申请     信田申请 | <ul> <li>● 帐户:</li> <li>● 审请值:</li> <li>□ 元</li> <li>您目前的消费,还不能申请更高的信用额!</li> <li>申请</li> <li>重者</li> </ul>                                                 |
| → 市月消费 ● 市月消费 ● 市月消费                                           | 友情提示: 信用就是指后付费用户在一个帐期内(本月帐期是指上月21日至本月20日)可以在互联星空消费的最大额度,单位是元。(预付费部分除外)<br>例如您的信用是50元,表示您在一个帐期内在互联星空最多可以消费50元。                                               |

4.2 本月消费

显示用户在当前帐期月内所进行的所有消费,用户可以选择不同的消费类型 进行分类查询。同时会提醒用户已经过期的包月服务,用户能够直接点击"继续 订购"进行购买服务操作。

|        | 您的位置:互联星空 > 我的星空>消费历史 > 消费帐单查询                                |
|--------|---------------------------------------------------------------|
|        | xklvkl 您好? ? 这里是您 2005年10月21日~ 2005年11月21日的 -所有帐户- ▼<br>★本月订购 |
| 我的星空   | 本月您消费合计为: 0 元                                                 |
| 寧 个人资料 | ★过期订购                                                         |

### 4.3 订购频道

直接显示互联星空提供的付费服务,用户可以使用搜索功能来寻找感兴趣的 内容,是一个快捷购买区,在此页面用户也能够通过搜索来寻找需要的影视节目。

|                    | 您的位置:互联星空 > 我的星空>定购频道<br>服务搜索                               |                                                                   |                                               |                                        |  |
|--------------------|-------------------------------------------------------------|-------------------------------------------------------------------|-----------------------------------------------|----------------------------------------|--|
| 技的星空 ○ 个人资料 → ホ月消费 | ctest<br>内容说明:abc')select user -<br>-<br>价格:1.00(元)<br>(订购) | test111<br>内容说明: abc' ) select user -<br>-<br>价格: 1.00(元)<br>(订购) | 接口监控用按次影视点播<br>内容说明:测试<br>价格:99.00(元)<br>(订购) | 产品测试<br>内容说明:tttt<br>价格:2.00(元)<br>〔订购 |  |
| 🗐 定购频道             |                                                             |                                                                   |                                               | 目前位置: 1/1页 上一页 下一页                     |  |

### 4.4 消费历史

用户在消费查询中可以查询到用户使用互联星空的进行消费的所有消费记录,历史账单查询等功能,特别是为中国电信小灵通用户提供的小灵通的消费查询。

### 4.4.1 定购纪录

显示用户在帐期内的所有定购纪录,用户可以选择不同的帐期月来进行查询

|        | 您的位置:互联星空 > 我的星空>            | 定购频道                         |                        |                         |
|--------|------------------------------|------------------------------|------------------------|-------------------------|
|        | 服务搜索                         | 分类 影视 ▼                      | 按照 推荐 💽 排序             | 查询                      |
| 我的星空   | ctest                        | test111                      | 接口监控用按次影视点播            | 产品测试                    |
| 寧 个人资料 | 内容说明:abc')select user -<br>- | 内容说明:abc')select user -<br>- | 内容说明:测试<br>价格:99.00(元) | 内容说明:tttt<br>价格:2.00(元) |
| 📥 市月消费 | 价格:1.00(元)<br>(订购)           | 价格:1.00(元)<br>(订购)           | (IB)                   | (IM)                    |
| 🗐 定购频道 |                              |                              |                        | 目前位置:1/1页 上一页 下一页       |

### 4.4.2 消费帐单查询

消费帐单查询为用户提供一年之内每一个帐期月用户在互联星空网站的消费情况,用户可以选择不同的帐期月区间来查看。显示的消费信息包括服务名称、服务提供商、服务项目、消费时间、费用(元)。目前的帐期月为当月的21号至下月的20号,从2006年1月1日中国电信开始以自然月(每个月1号到当月的最后一天)作为帐期月。

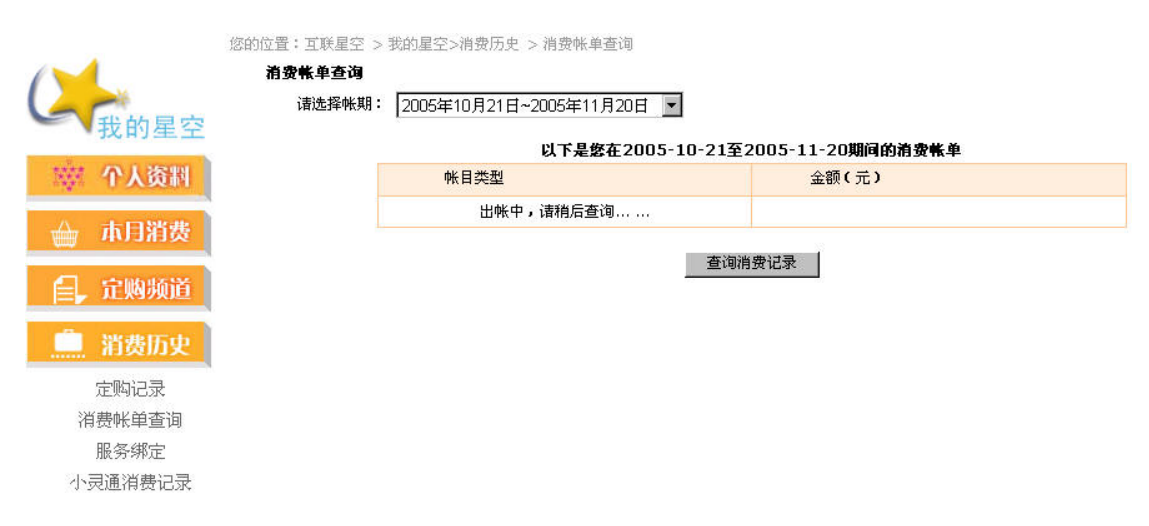

### 4.4.3 服务绑定

显示用户使用互联星空账号在 SP 处进行绑定消费的消费情况,比如绑定消费购买游戏卡。

您的位置: 互联星空 > 我的星空>消费历史 >服务绑定

服务定购绑定

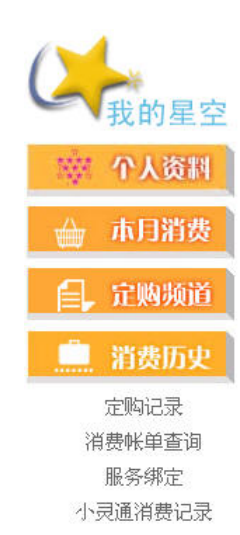

没有相应的记录? ? ? \* 选择需要绑定的服务,点击请速绑定按钮,进行绑定操作;如果想取消已经绑定的服务,请点击取消按钮。

### 4.4.4 小灵通消费纪录

显示用户在互联星空上使用小灵通手机账号做为支付手段进行消费的消费 记录,按照账期月分时间段显示,用户可以选择不同的账期查询。

### 4.5 账户充值

作为互联星空预付费用户,是一种先消费再使用的用户类型,用户要使用互 联星空的服务需要预先为自己的互联星空账号进行充值,互联星空提供了三种充 值途径:充值卡充值、中国电信小灵通充值、168电话直接充值。

### 4.5.1 充值卡充值

为了方便互联星空注册用户充值,互联星空发行了互联星空充值卡,用户可 以根据充值卡上的卡号和密码为自己的互联星空预付费账户进行充值。

|         | xklvkl 您好! |        | 2014 - 201 |                      |           |                 |
|---------|------------|--------|------------|----------------------|-----------|-----------------|
| 我的星空    |            | 充值卡充   | 值          | 中国电信小灵通充值            | 拨打168直接充值 |                 |
| ※ 个人资料  |            | 用户帐号:  | vklyklas   | A1 ChinaV/Net.com    |           |                 |
| d 市月消费  |            | 充值卡卡号: |            |                      | 购买        | 充值卡请 <u>点这里</u> |
| 自, 定购频道 |            | 充值卡密码: | 12<br>2    |                      | 充值)       | 历史查询            |
| 🛄 消费历史  |            | 验证码:   | 诸按右图       | 输入 \ <b>BSM4</b> \ \ |           |                 |
| 🥜 帐户充值  |            |        |            |                      |           |                 |
| 充值卡充值   |            |        |            |                      |           |                 |
| 购买充值卡   |            |        |            |                      |           |                 |
| 充值历史查询  |            |        |            |                      |           |                 |
| 小灵通充值   |            |        |            |                      |           |                 |
| 拨打168充值 |            |        |            |                      |           |                 |

你的位置。可能是这一、我的是这个帐户去店。云店上去店

8. M

## 4.5.2 中国电信小灵通充值

随着中国电信小灵通用户的迅速发展,为了丰富互联星空注册用户充值手 段,互联星空推出了中国电信小灵通充值。用户只需输入小灵通号码,根据小灵 通手机上收到的验证码就能为自己的账户充值了。

您的位置:可联星空 > 我的星空>帐户杂荷 >小烹调杂荷

| 用户             |                                                    |                                 |                                                                                                    |                                                                                                    |
|----------------|----------------------------------------------------|---------------------------------|----------------------------------------------------------------------------------------------------|----------------------------------------------------------------------------------------------------|
| 小灵<br>充值<br>验证 | KK号: ×klvkl<br>通号: □<br>金额: □2元<br>□<br>码: □<br>提交 | @BJ.ChinaVNet.com 获取验证码         | 提示:<br>1)请您先输入您的小灵说<br>区号和电话号码,如:01<br>8。<br>2)点击"获取验证码"打<br>发送到您的手机上;<br>3)在下方的验证码输入机<br>的验证码即可完成充值。 | 且号码,包括<br>.01234567<br>安钮,验证码会<br>王中,输入您                                                                                                    |
|                |                                                    |                                 |                                                                                                    |                                                                                                    |
|                | 小灵]<br>充值:<br>验证:                                  | 小灵通号:<br>充值金额: 2元<br>验证码:<br>提交 | 小灵通号: 获取验证码<br>充值金额: 2元<br>验证码:<br>提交                                                                 | <ul> <li>小灵通号:</li> <li>小灵通号:</li> <li>茶個金额:</li> <li>2元</li> <li>2元</li> <li>2)点击"获取验证码"者</li> <li>2)点击"获取验证码"者</li> <li>法</li> <li>3)在下方的验证码输入机</li> <li>建交</li> <li>3)在下方的验证码和可完成充值。</li> </ul> |

## 4.5.3 拨打 168 直接充值

互联星空还提供了使用固定电话为互联星空账号充值的充值途径,用户只需 输入家中的电话号码,包括区号和电话号,如:01012345678;选择要充值的金 额,点击获取验证码按钮,得到充值验证码。在两分钟之内用您输入的电话,拨 打 16838510,根据提示音,输入得到的充值验证码,就能为自己的账号充值。 目前不支持跨省的电话充值,如北京的电话号码不允许为天津的 Vnet 用户充值。

|                                                                | 您的位置: 互联星空 > | 我的星空>帐户充        | 至值 >168充值               |                                                                                        |                                  |
|----------------------------------------------------------------|--------------|-----------------|-------------------------|----------------------------------------------------------------------------------------|----------------------------------|
|                                                                | xklvkl 您好!   | 充值卡充值           | 中国电信小灵通充值               | 拨打168百接充值                                                                              |                                  |
| 菜 个人资料<br>→ 市月消费                                               |              | 用户帐号:<br>电话号码:  | xklvkl@BJ.ChinaVNet.com | 提示:<br>1)拨打168直接充值不允<br>值。如北京的电话号码不<br>的Vnet用户充值。                                      | ;许跨省充<br>允许为天津                   |
| <ul> <li>□□」 定购频道</li> <li>□□」 消费历史</li> <li>2 帐户充值</li> </ul> |              | 充值金额:<br>充值验证码: | 1元 💌                    | 2)输入您的电话号码,6<br>电话号,如:010 12345i<br>要充值的金额,点击获职;<br>钮,得到充值验证码。<br>3)在两分钟之内用您输 <i>2</i> | 则括区号和<br>378;选择<br>验证码按<br>∖的电话, |
| 充值卡充值<br>购买充值卡<br>充值历史查询<br>小灵通充值<br>拨打168充值                   |              |                 | 提交                      | 拨打16838510,根据提示<br>得到的充值验证码。                                                           | <b>∶音,输入</b>                     |

## 4.5.4 充值历史查询

用户可以选择时间段对自己的充值纪录进行查询

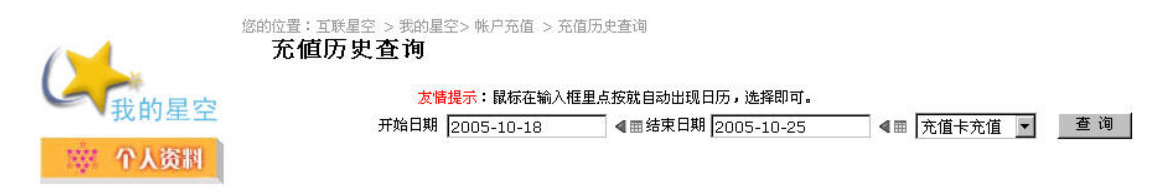

## 4.5.5 购买充值卡

互联星空为用户提供了在线购买互联星空卡,方便用户使用互联星空充值卡 为用户的互联星空账号充值。目前在线售卡仅提供虚拟卡的销售。购卡成功后, 卡号和密码将直接显示在网站页面上,同时发至用户的邮箱中。

| 42                                                                                                    | ₩<br><u> 互联星空</u><br>消费十 |           |       | <u>麻星空</u><br>充值卡 |           |  |  |
|----------------------------------------------------------------------------------------------------|--------------------------|-----------|-------|-------------------|-----------|--|--|
| 消费卡面值                                                                                                    | 购买张数                     | 有效期       | 充值卡面值 | 购买张数              | 有效期       |  |  |
| 5元                                                                                                    | 张                        | 2006-3-31 | 5元    | 张                 | 2006-3-31 |  |  |
| 10元                                                                                                    | 张                        | 2006-3-31 | 10元   | 张                 | 2006-3-31 |  |  |
| 15元                                                                                                    | 张                        | 2006-3-31 | 15元   | 张                 | 2006-3-31 |  |  |
| 20元                                                                                                    | 张                        | 2006-3-31 | 20元   | 张                 | 2006-3-31 |  |  |
| 30元                                                                                                    | 张                        | 2006-3-31 | 30元   | 张                 | 2006-3-31 |  |  |
| 50元                                                                                                    | 张                        | 2006-3-31 | 50元   | 张                 | 2006-3-31 |  |  |
| 100元                                                                                                    | 张                        | 2006-3-31 | 100元  | 张                 | 2006-3-31 |  |  |
| 特別提醒:消费卡可直接登录,但不能<br>充值,余额不可转帐,有效期不能累加。<br>请在有效期前完成消费<br>请在有效期前完成消费 特別提醒:充值卡不能直接登录,可为<br>互联星空帐号充值,也可用来生成一个新<br>互联星空帐号。充值卡可以给各省的互<br>联星空帐号进行充值(但目前不包括广东。<br>上海、浙江、江苏、福建、湖南和四川) |                          |           |       |                   |           |  |  |

### 4.6 积分查询

用户在互联星空消费可以获得积分,一定数量的积分可以兑换礼品。用户可以在 这里选择时间查询自己的积分获取纪录、积分消费纪录。

|         | 您的位置:互联星空 > 我的星空>积分获取记录       | b.                   |                 |
|---------|-------------------------------|----------------------|-----------------|
| (人)我的星空 | <b>积分查询</b><br>友情提示:利用积分将可以不定 | 期的兑换实物礼品或者互联星空的服务,具行 | 体的积分兑换详情敬请随时关注。 |
| · 个人资料  | 开始日期 2005-10-18               | ▲ 曲结束日期 2005-10-25   | ▲● 积分获取记录 ▲ 查询  |
| 👜 本月消费  |                               | 查询可获取积分的服务           |                 |
| 📄 定购频道  |                               |                      |                 |

## 4.7 在线反馈

如果用户对互联星空提供的服务不满意或有更好的建议,可以通过用户反馈 渠道向互联星空客服反映,互联星空客服会在三个工作日内对用户提出的问题进 行核对、处理,并将处理情况反馈给用户。当然最直接的方法是直接拨打 10000 客服热线

| (2) 我的星空       | xklvkl 您好<br>友情提示:在您进行者<br>如果您对我们的服务者<br>电子邮箱,我们也同时将。 | E线反馈之前,建议您先;<br>育什么意见或建议,请与?<br>处理结果发送到您的电子 | 看一下 <mark>用户最关心的常见问题</mark> ,也许统<br>我们联系,我们将在三个工作日之内给约<br>邮箱,请您留意,谢谢 <b>!</b> | 8能在里面找到您关心的问题。<br>8答复,请点击"我想查询投诉反馈" | 进行查询。如果您已提供 |
|----------------|-------------------------------------------------------|---------------------------------------------|-------------------------------------------------------------------------------|-------------------------------------|-------------|
| 寧 个人资料         | 如果您想投诉,请首先选<br>您还可以登录在线客服进                            | 择业务类别:<br>行咨询.                              | 业务咨询 投诉 业务处理申请                                                                | 建议 测试 vnettest                      |             |
| 📥 本月消费         | 投诉编号                                                  | 投诉标题                                        | 客户投诉时间                                                                        | 最后修改时间                              | 处理状态        |
| 📄 定购频道         |                                                       |                                             |                                                                               |                                     | 1           |
| 🛄 消费历史         |                                                       |                                             |                                                                               |                                     |             |
| 🥜 帐户充值         |                                                       |                                             |                                                                               |                                     |             |
| 🥜 积分查询         |                                                       |                                             |                                                                               |                                     |             |
| 一 在 <b>线反馈</b> |                                                       |                                             |                                                                               |                                     |             |
| 一 使用帮助         |                                                       |                                             |                                                                               |                                     |             |
| ──── 退出        |                                                       |                                             |                                                                               |                                     |             |

### 4.8 使用帮助

点击以后能够进入互联星空用户帮助栏目,用户可以下载互联星空用户使用 指南或者在线浏览。

## 五、栏目介绍

互联星空的内容和应用涵盖了娱乐、教育、证券等多个领域,涉及了咨询服 务、电子商务、公众服务、商业应用等多个层面,全方位满足了各类消费者的个 性化需求。

#### 基础通信类业务:

- 电子邮箱、通知类业务,如邮件、电话、短信通知等。
- IP 通信类业务,如 IP Phone、IP 视频通信、即时通信类业务等。

#### 增值服务类业务:

- 资讯服务类业务:包括新闻、体育、旅游、生活资讯及财经资讯的浏览、 查询和定制等服务。
- 在线娱乐类业务:包括影视、音乐、在线互动游戏等内容和应用。
- 在线教育类业务:包括远程教育和在线网络教育。
- 电子商务类业务:利用网络从事商品或信息服务的查询、购物、缴费和购 买彩票等。

- 在线理财类业务:证券、期货、外汇交易等类型的信息咨询及在线交易服务。
- 医疗保健类业务:健康保健咨询、资讯服务,以及在线预约和挂号等。
- 公众服务类业务:包括航班、火车时刻表、天气预报、工商企业、交通违章、紧急救助等信息查询。

## 5.1 影视娱乐

互联星空影视娱乐区汇集鸿波影院、九州影院、中广网、五洲宽频、友通院线、 21CN、央视传媒、凤凰宽频、搜狐影视等多家影院的精彩正版影片,丰富的影片, 快速的更新速度满足用户不同的需求,高品质的画面和影音效果将带给用户完美 的感受。

## 5.1.1 电影 (http://movies.chinavnet.com)

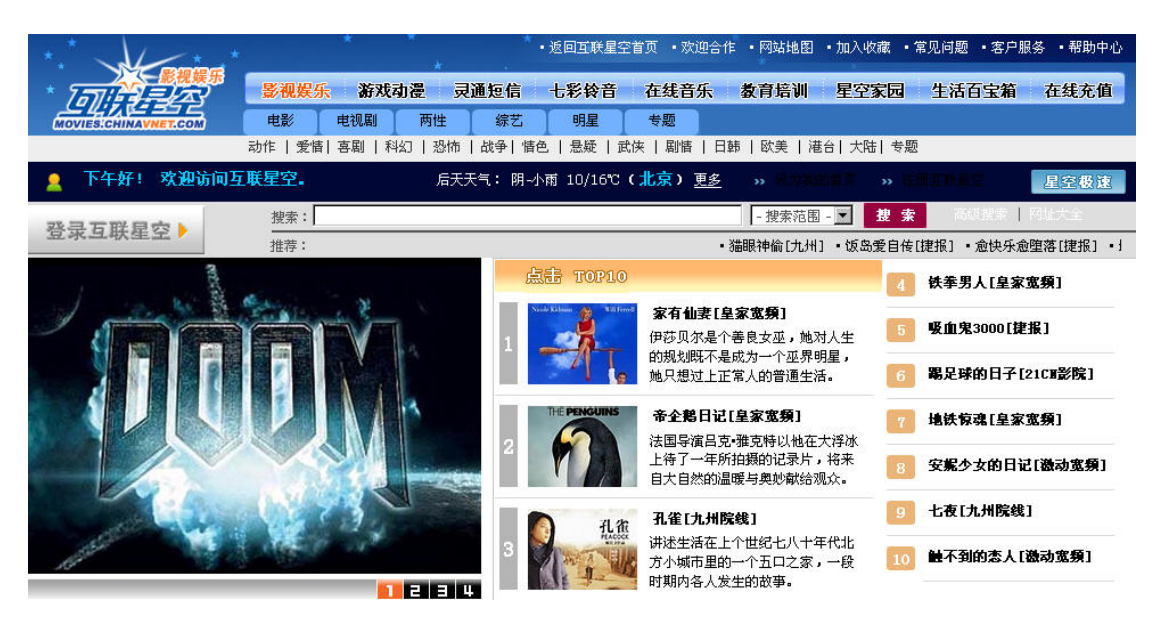

电影频道提供了大量的热门电影给用户观看,共有动作、爱情、喜剧、科幻、 恐怖、战争、情色、悬疑、武侠、剧情、日韩、欧美、港台、大陆、专题 15 大 类3万多部影片。这些影片分属激情影视、星美宽屏、星光影院、动作天下、机 动宽频、皇家宽频、动感影视、21CN影院、九州院线、全球影库等 10 个服务。 用户可以有选择的点击这些服务来欣赏影片。

| <b>21CII影院</b> | <b>九州院线</b> | <b>全球影库</b> | <b>滋情影視</b> | <b>星美宽頻</b> |
|----------------|-------------|-------------|-------------|-------------|
| 提供商:21CN       | 提供商:九州      | 提供商:鸿波      | 提供商:忧度      | 提供商:星美宽频    |
| 资费:犬包月30元/月    | 资费:15元/月    | 资费:15元/月    | 资费:15元/月    | 资费:15元/月    |
| 定购             | 定购          | 定 购         | 定购          | 定购          |

电影频道提供了影视节目的搜索功能,用户可以直接输入影片名来寻找想观 看的影片。

| 搜索: | - 搜索范围 - 💌 | 搜索 |
|-----|------------|----|
|     |            |    |

电影频道还提供了一部分影片免费提供给用户观看,用户只需直接点击就能 开始欣赏。

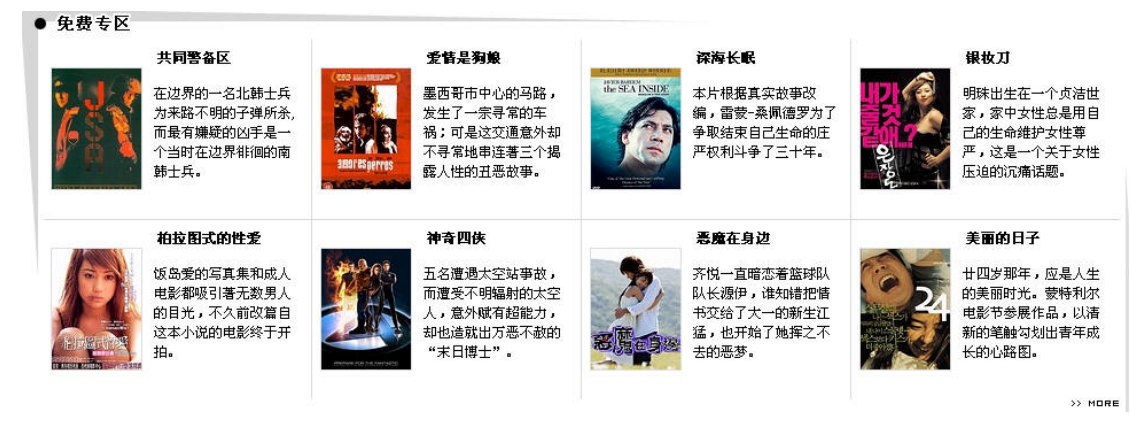

#### 5.1.2 电视剧

电视剧频道以提供电视连续剧的点播和包月服务,不仅有新鲜、热门的节目, 而且有很多经典的电视连续剧提供给用户观看。用户如果错过了电视台的播放时 间,可以在电视剧频道得到满足。电视剧频道的内容分成国产、日韩、警匪、港 台、偶像、喜剧、专题七个大类,星空 TVB、电视剧场、SOOTV 剧场、优度剧 场、九州剧场、鸿波剧场等六个服务等待着用户的购买和使用。

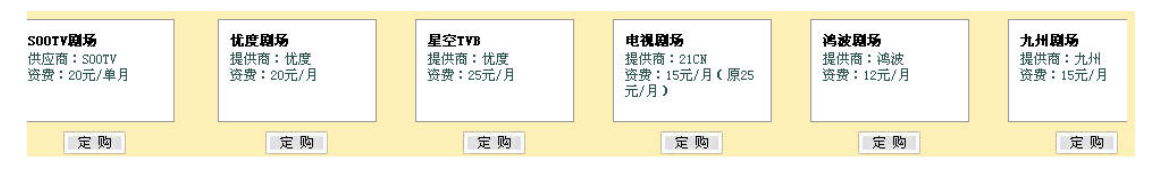

电视剧频道也提供了影视搜索的功能,可以使用户最快捷的寻找到想要观看 的电视节目

| 搜索: | F | - 搜索范围 - | • | 捜索 | 高级搜索 | 网址大全 |
|-----|---|----------|---|----|------|------|
|     |   |          |   |    |      |      |

电视剧频道提供了一些影片给用户免费观看,既有单集的电视连续剧,又有 完整的影片,满足各种用户的需要。

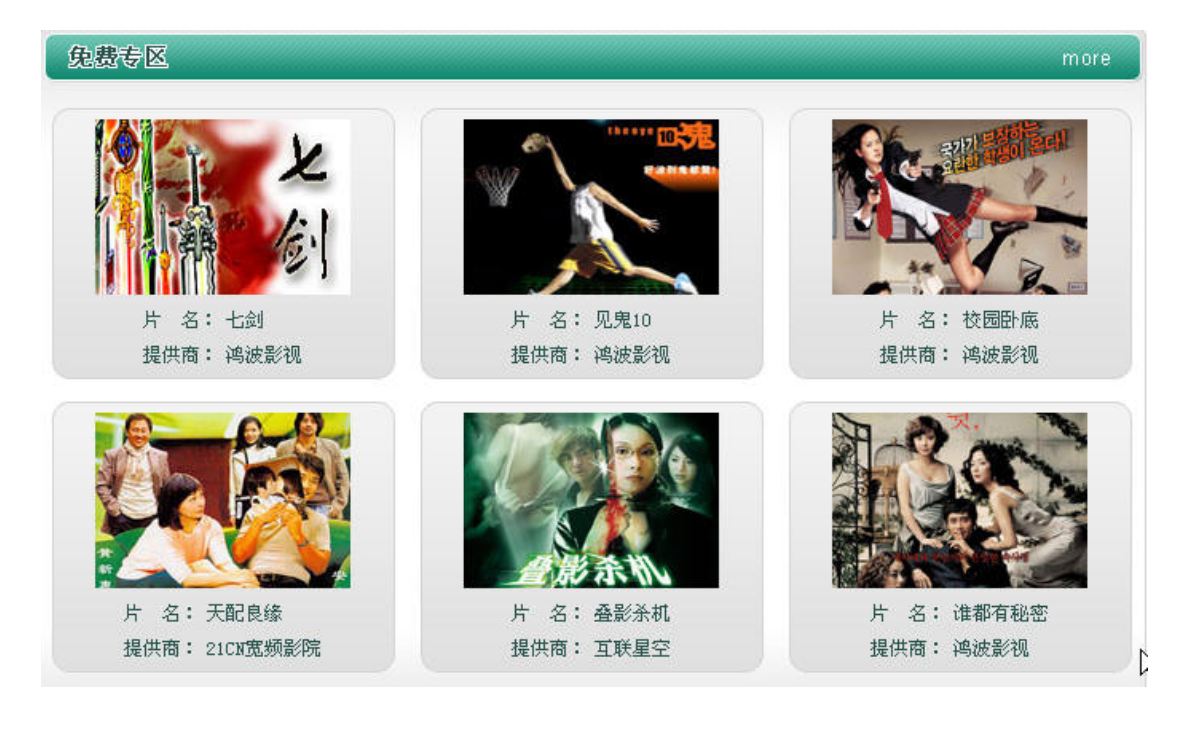

## 5.1.3 两性

严格来说,两性频道不能算是一个独立的频道。实质上,两性频道的内容是 互联星空站点中所有有关两性教育方面影视类节目的合集,用户直接选择感兴趣 的影片点播观看。

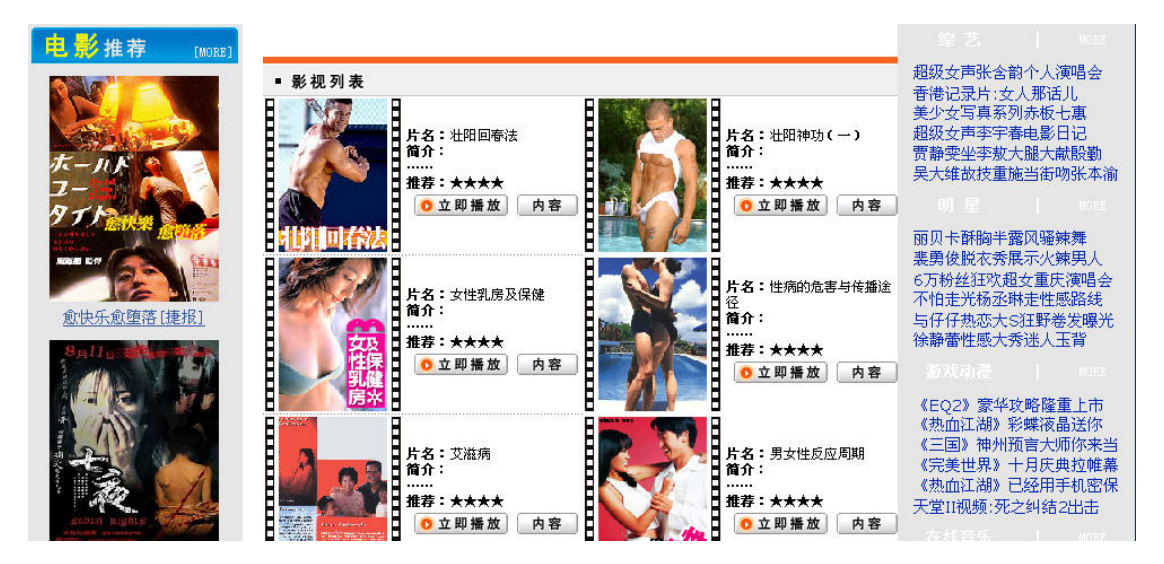

综艺频道提供的内容包括综艺新闻、影视资讯,娱乐类节目的欣赏等。分为 综艺八卦、新鲜节目、港台秀场、史上看台四大类。

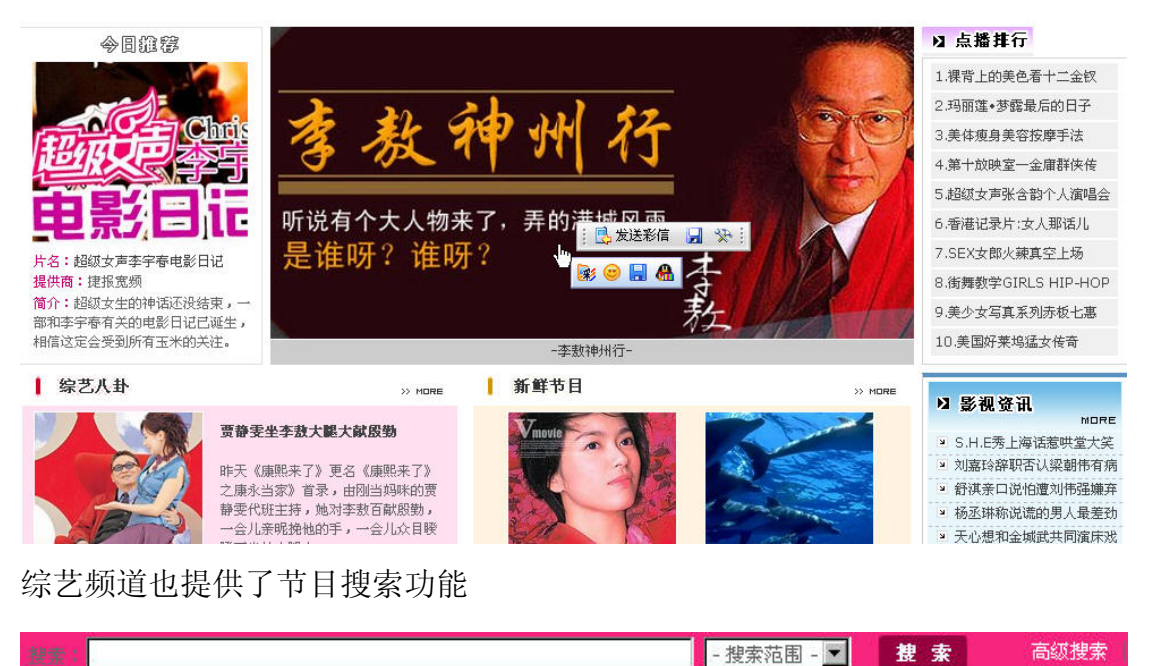

#### 5.1.5 明星

明星频道的内容和综艺频道有点类似,围绕影视明星提供各类影星写真、电影介 绍、明星八卦新闻、以及以每个明星为主体影视节目展播,合作伙伴有捷报宽频 等

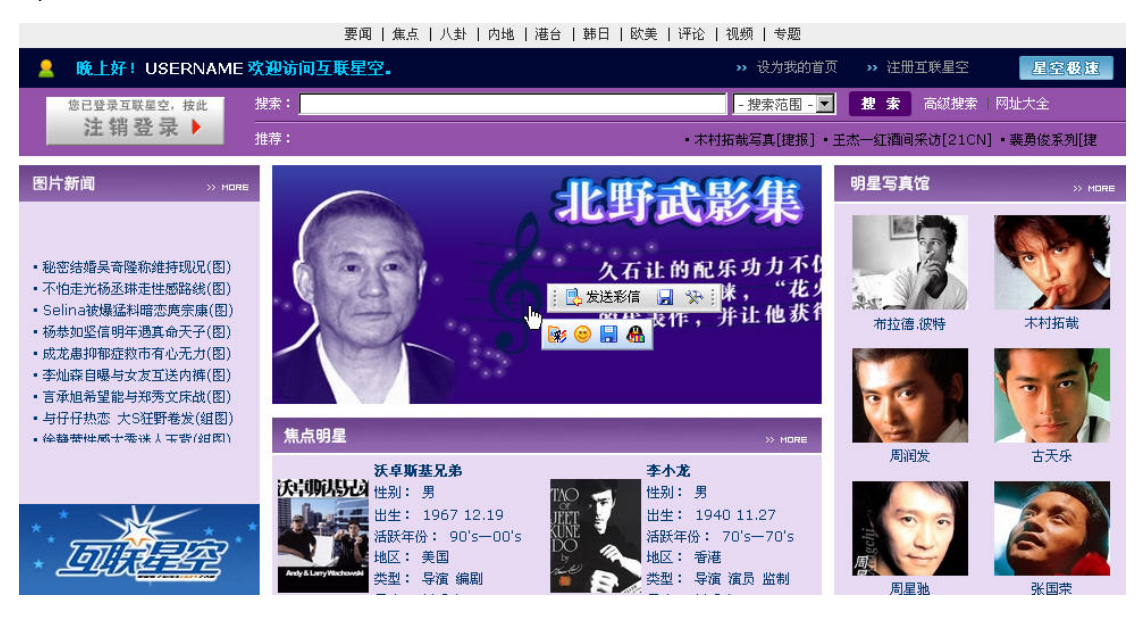

### 5.2 游戏动漫 (http://game.chinavnet.com)

在互联星空,您不仅能欣赏到精彩的独家动漫,还可以下载好看的动画DVD,还 有好玩的Flash游戏等您一试身手。

互联星空游戏充值业务依托于互联星空付费平台,实现为众多主流游戏的游 戏帐号充值的功能。用户只要拥有互联星空的注册帐号或购买了互联星空的消费 卡,即可在登录互联星空后直接为各种付费游戏帐号进行充值,充值的费用将在 用户的互联星空帐号或卡号中扣除。

目前可以通过"互联星空游戏充值"进行充值的游戏有:热血传奇、传奇世界、 泡泡堂、疯狂坦克、破碎银河系、破天一剑、骑士 online、命运、彩虹冒险、 凯旋、科洛斯、中国游戏中心、联众世界、剑侠情缘 online、美丽世界、疯狂 原始人、石头就业所、天下无双、边锋游戏、传奇 3、天之炼狱、仙境传说、征 服、幻灵游侠、浩方对战平台、混乱冒险、红月、百战天虫、战场、休闲游戏、 对战平台、游戏点播。随着互联星空的业务发展,将不断增加新的游戏品种,覆 盖国内优秀的游戏。

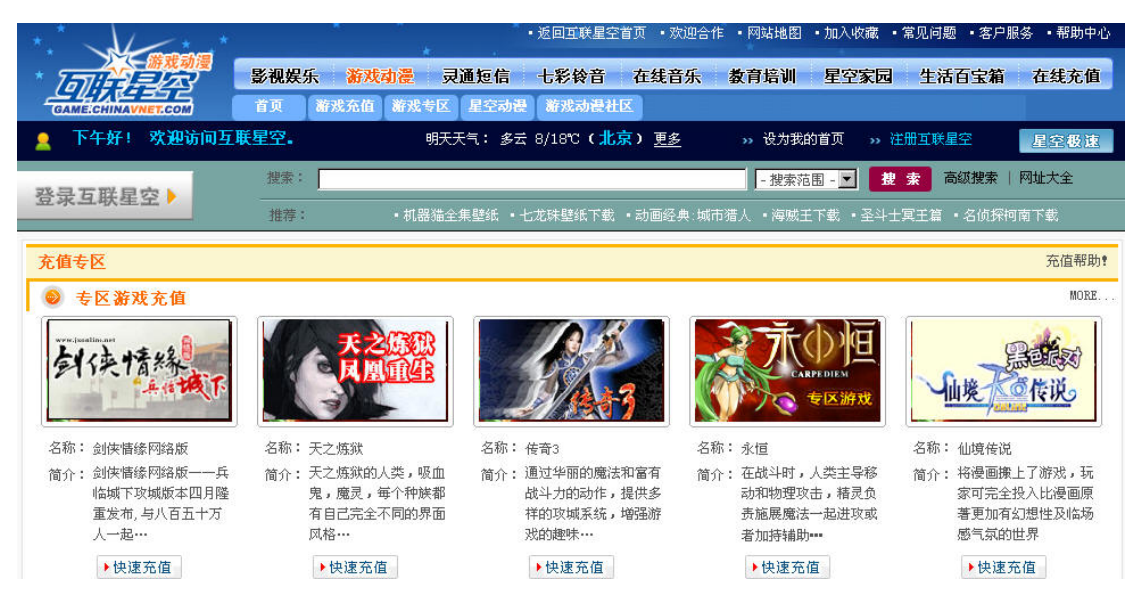

### 5.2.1 游戏充值专区

为广大互联星空用户提供便捷的热门游戏付费充值服务,也包括一些游戏平 台的用户充值服务。充值区域分成专区游戏充值和普通游戏充值两部分,专区游 戏包括剑侠情缘、仙境传说等,普通游戏包括魔兽世界,泡泡堂等。

| 充值专区                                               |       |                                 |                            |                                  |                                                                |           |                                                                       |          | 充值帮助                                 |
|----------------------------------------------------|-------|---------------------------------|----------------------------|----------------------------------|----------------------------------------------------------------|-----------|-----------------------------------------------------------------------|----------|--------------------------------------|
| ● 专区游:                                             | 戏充值   |                                 |                            |                                  |                                                                |           |                                                                       |          | MORE.                                |
| www.janitin.net<br>剑侠t                             | 青線    | K                               |                            | S.                               | 43                                                             |           | CARPEDIEM<br>专区游戏                                                     | 山埃       | 建成30<br>在说。                          |
| 名称: 剑侠情                                            | 缘网络版  | 名称:天之炼狱                         |                            | 名称: 传奇3                          |                                                                | 名称:永恒     |                                                                       | 名称: 仙境传说 |                                      |
| 简介: 剑侠情缘网络版一一兵<br>临城下攻城版本四月隆<br>重发布,与八百五十万<br>人一起… |       | 简介: 天之炼狱<br>鬼,魔灵<br>有自己完<br>风格… | 的人类,吸血<br>,每个种族都<br>全不同的界面 | 简介: 通过华丽<br>战斗力的<br>样的攻城<br>戏的趣味 | 半丽的魔法和富有 简介:在战斗时<br>力的动作,提供多 动和物理<br>灾城系统,增强游 责施展魔<br>聖味… 者加持辅 |           | E战斗时,人类主导移 简介: 将漫画<br>动和物理攻击,精灵负 家可劳<br>施展應法一起进攻或 著更加<br>价加持辅助••• 感气氛 |          | 象上了游戏,玩<br>全投入比漫画原<br>有幻想性及临场<br>的世界 |
| ▶快渡                                                | 恵充值   | ▶快速                             | 充值                         | ▶快速:                             | 充值                                                             | ▶快速       | 充值                                                                    | ▶快速充     | s值                                   |
| ● 普通游:                                             | 戏充值   |                                 |                            |                                  |                                                                |           |                                                                       |          | MORE.                                |
| • 魔兽世界                                             | ▶快速充值 | • 封神榜专区                         | ▶快速充值                      | ·浩方对战平台                          | ▶快速充值                                                          | • 劲乐团专区   | ▶快速充值                                                                 | • 热血传奇专区 | ▶快速充值                                |
| • 泡泡堂专区                                            | ▶快速充值 | • 远航游戏中心                        | ▶快速充值                      | ・互动武侠专区                          | ▶快速充值                                                          | • 17173G币 | ▶快速充值                                                                 | •彩虹冒险    | ▶快速充值                                |
| ▪神甲奇兵                                              | ▶快速充值 | • 骑士在线                          | ▶快速充值                      | •网络3缺1                           | ▶快速充值                                                          | •千年专区     | ▶快速充值                                                                 | ・刀剑专区    | ▶快速充值                                |

5.2.2 游戏专区

## 游戏新作

介绍最新发行的游戏

### 游戏新作

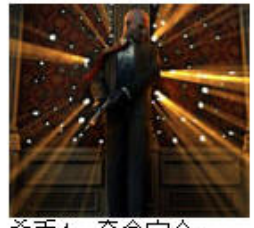

杀手4: 夺命定金 发行:2006年1月1日

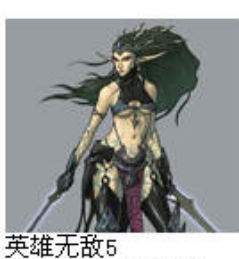

央44元105 发行:06年第1李度

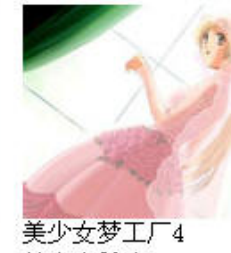

美少文岁工/4 美少女前瞻

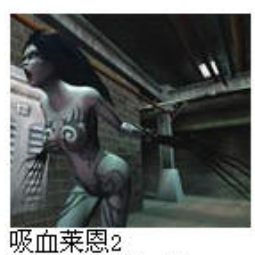

MORE

MORE

发行:2006年1月

## 游戏资讯

为用户带来最新的游戏新闻

### 游戏资讯

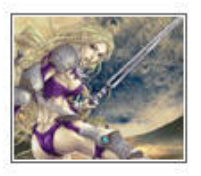

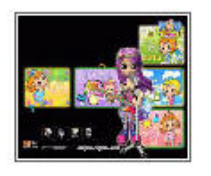

- [RF online]官网内测号发放正式结束
- 日本[劲乐团]达谢免家举办免费活动
- [剑魂 3]欧、美版进厂压片
- PS2游戏《死魂曲》登上大屏幕
- [任天狗]北美创下单周25万套佳绩
- [橫行霸道3]推出Kubrick人偶
- 美任天堂推出[玛俐欧赛车DS]
- PSP2.5新增远程影片播放功能
- SONY对新款iPod推出不担心
- GBA再添两款FF经典移植作

- PS2《极速快感》将不支持联机
- 《火爆玫瑰 XX》TGS宣传片公布
- [九十九夜]游戏片头公布
- [洛奇]开发组艺术主管 致中国玩家信
- 合家同乐的[全民派对]售价公布
- SQUARE ENIX发表GBA版FF IV
- SCE发表PSP 2.01版软件更新
- SONY推出PSP大容量电池1G记忆卡
- Symantec确认针对PSP本马出现
- UMD VIDEO 9月英国销售超过10万

游戏业界

最新游戏界各游戏公司的最新动态

| 1 | 🧿 游戏   | 业界          | MORE              |
|---|--------|-------------|-------------------|
|   | 欧美玩家   | 《传奇3》欧服免费游  | 《SUN》 韩封测 原声带开放试听 |
|   | 北美魔兽   | 世界最新PvP服开放  | 《天堂2》历代最大1次大规模更新  |
|   | 25位猛将· | 任你选 打造个性MSN | 《飚车》中韩对抗赛第2届将开始   |

### 游戏相册

最新游戏的画面和游戏玩家的个人写真

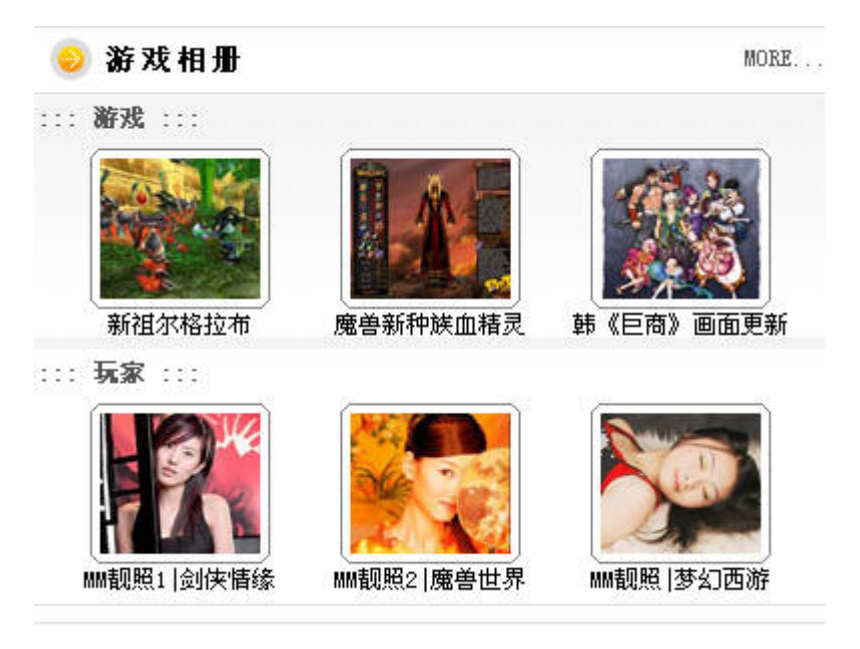

### 5.2.3 星空动漫

以提供动慢欣赏,下载为主的频道,拥有魔力动画,动漫帝国等服务

| 服务:动漫天地<br>提供商:五洲宽频<br>资费:15元/月  | 订<br>购 | 服务:动漫王国<br>提供商:皇家宽频<br>资费:10元/月 | 订购 |
|----------------------------------|--------|---------------------------------|----|
| 服务:动漫后花园<br>提供商:21CN<br>资费:15元/月 | 订购     | 服务:动漫帝国<br>提供商:九州<br>资费:25元/月   | 订购 |

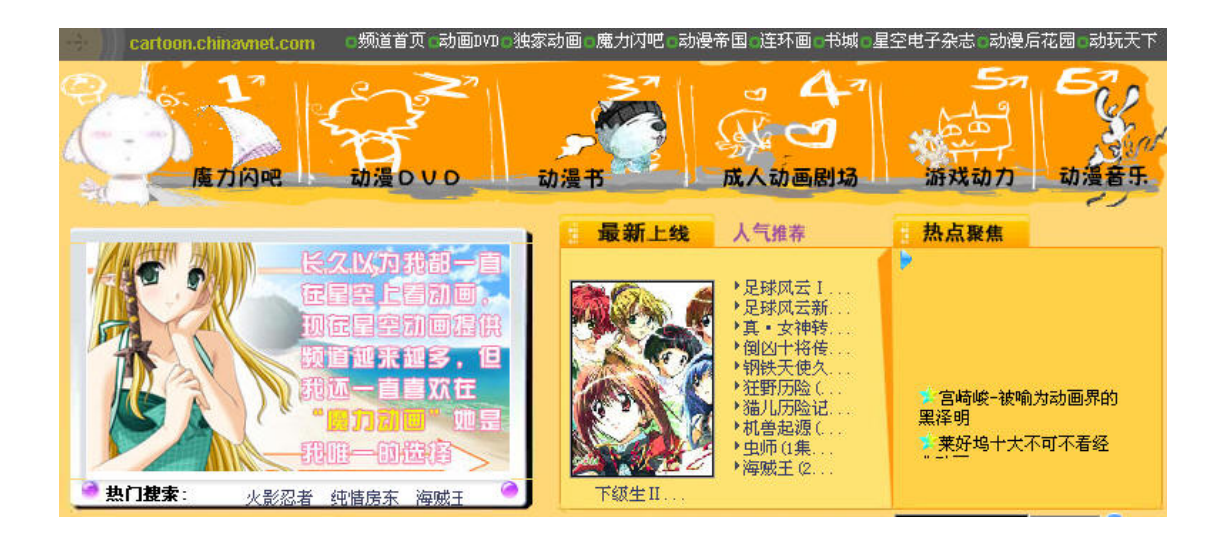

## 5.3 灵通短信 (<u>http://phs.chinavnet.com/phs/</u>)

中国电信公司推出的小灵通增值业务之一,面向广大小灵通用户服务。小灵 通用户在这个栏目中可以使用小灵通手机号码作为支付手段来购买互联星空提 供的服务,也可以使用互联星空的帐号为自己的小灵通手机定制个性化的服务, 比如使用互联星空的帐号向小灵通用户发送短信。

| 自写短信                     |                       | 😢 推荐短语)        | 请选定短语直接发送               |         |
|--------------------------|-----------------------|----------------|-------------------------|---------|
| 请直接在下而自写短语               |                       | 🥝 与你相识是一种      | 缘,与你相恋是一种美,与你…          | 选定      |
|                          |                       | 🥝 与你相识是一种      | 喙,与你相恋是一种美,与你…          | 选定      |
| 住此制八龙信内谷                 | <u></u>               | 🥝 与你相识是一种      | 缘,与你相恋是一种美,与你…          |         |
|                          | -                     | 🥝 与你相识是一种      | 缘,与你相恋是一种美,与你…          | 选定      |
| 你也可以左下而直接进场受用短速          | (久日,                  | 🥝 与你相识是一种      | 缘,与你相恋是一种美,与你…          | 选定      |
| 这些马以在下 <b>回</b> 直接这种市用运用 |                       | 🥝 与你相识是一种      | 缘,与你相恋是一种美,与你…          | 选定      |
| - 请选择常用短语 -              |                       | 🥝 与你相识是一种      | 缘,与你相恋是一种美,与你…          | 选定      |
| 请选择地区:安徽 🔽 安庆 💌          |                       | 🥝 与你相识是一种      | 缘,与你相恋是一种美,与你           | 选定      |
| 小灵通号码:小灵通号(免区号)          |                       | 🥝 与你相识是一种      | 缘,与你相恋是一种美,与你…          |         |
| <b>沙</b> 发送              | 🥑 重 写                 | ○ 与你相识是一种      | 缘,与你相恋是一种美,与你…          | 选定      |
| 道道 短信点歌》 • 3             | 找们的爱[F.Ⅰ.R] ▪ 无声的告别[  | Beyond]・给你幸福[。 | artist]。爱的祈祷[4 in love] | • 蓝色生死; |
| ● 爱情水晶 more              | ₿♬ 节日 <mark>祝福</mark> | more           | ▶ 完戴专场                  | more    |
| 加州旅馆[theesgles] 发送       | Shades Of Purpl[M2M]  | 发送             | 恋爱街[爱戴]                 | 发送      |
| 远方[SHB] 发送               | 柠檬树[Fool's garden]    | 发送             | 没有你的圣诞节[爱戴]             | 发送      |

### 5.3.1 小灵通用户注册

在本栏目的首页,提供了小灵通用户注册为互联星空用户的入口

| 7.00 <u>0</u> 510. |      |
|--------------------|------|
| 密码:                |      |
|                    |      |
| 用户登录               | 注册会员 |

用户根据页面提示输入相应的内容后,能够使用小灵通手机帐号作为互联星 空消费的支付手段之一。

| 注册                               |                                                  |
|----------------------------------|--------------------------------------------------|
| 选择省:                             | 上海                                               |
| 地市:                              | 上海                                               |
| 小灵通号:                            |                                                  |
| 小灵通邮箱:                           | £                                                |
| 登证码:                             | RFEX 如果没有看到验证码,请刷新页面                             |
|                                  | 注册 取消                                            |
| 注意:小灵通邮箱一项为注册司<br>了小灵通邮箱,这两款手机的用 | 们选项,且仅适用于UT718+、UT618+型号的小灵通;只有注册<br>目户才可以享用图铃业务 |

## 5.3.2 自写短信

用户能够直接使用互联星空帐号或者在互联星空站点注册过的小灵通账户向小灵通用户发送短信

| N.                                                                                                    | 自写短信    |                                  |
|----------------------------------------------------------------------------------------------------|---------|----------------------------------|
| 您可以不选择常用短语,                                                                                                    | 直接在下面自写 | 短语                               |
| 请自写短语                                                                                                    |         |                                  |
|                                                                                                    |         |                                  |
| Provide and a second state of the second second sec |         | V                                |
| 请选择常用短语条目 <b>:</b>                                                                                                    |         |                                  |
|                                                                                                    |         | •                                |
| 选择区号:                                                                                                    | •       | 互联星空用户无<br>需再次祭陆本园               |
| 小灵通号码:                                                                                                    |         | 而 <del>再</del> 伏望陆小炎<br>通,就可发送短信 |
| 🥜 发 送                                                                                                    |         | 🧭 重 写                            |

### 5.3.3 言语传情

提供多种类型短信给用户发送给朋友们传递感情,点击发送便能自己送出。

|   |        | 言语传情           |      |
|---|--------|----------------|------|
| ۲ | 推荐短语)  | 1              | nore |
| 0 | [上海版]  | 长夜漫漫困不着觉,本来吾当是 | 发送   |
| 0 | [夫妻之间] | 亲爱的老公:你总是说我浪漫的 | 发送   |
| 0 | [惜话男女] | 人到难时惜易动,情到深处人孤 | 发送   |
| 0 | [温馨祝福] | 你看到阳光了吗?你看到的第一 | 发送   |
| 0 | [幽默笑话] | 男人三十小狮狗,甜言蜜语常在 | 发送   |

## 5.3.4 精彩服务订阅

提供多种类型的短信给用户订阅,有包月和单独单独订阅两种购买方式

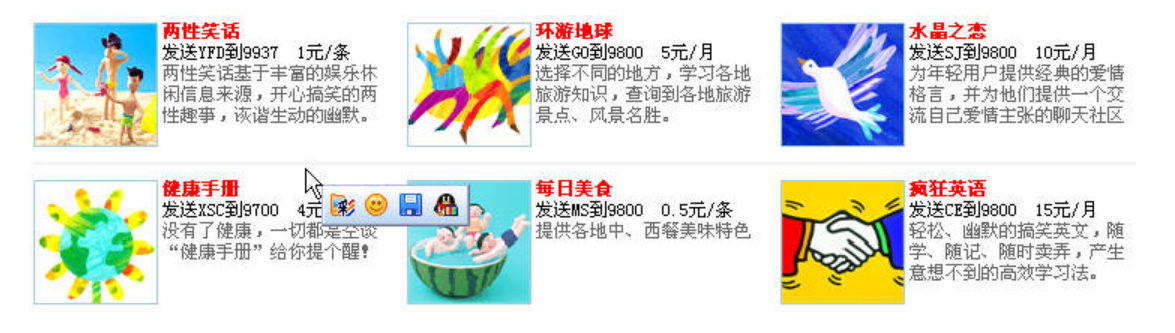

5.3.5 短信点歌

用户可以为朋友点歌祝福,支持全国长途点歌,接收方可以是小灵通、固定 电话、联通、移动等任一国内号码,暂不支持国际业务。

| 1000 短信点歌》 F. I. I                   | R]•无声的告别 | リ[Beyond]・给你幸福[artist]・爱的 | 的祈祷[4 in 1 |
|--------------------------------------|----------|---------------------------|------------|
| ●●●●●●●●●●●●●●●●●●●●●●●●●●●●●●●●●●●● | more     | - 节日祝福                    | more       |
| 加州旅馆[theeagles]                      | 发送       | Shades Of Purpl[M2M]      | 发送         |
| 远方[SHE]                              | 发送       | 柠檬树[Fool's garden]        | 发送         |
| 故乡的云[artist]                         | 发送       | 爱的领域[F4]                  | 发送         |
| ■ 余皆奉献                               | more     | - 生朋友                     | more       |
| 恭喜发财[中国娃娃]                           | 发送       |                           | 发送         |
| 老年颂[张友殿、董华]                          | 发送       | 朋友[周华健]                   | 发送         |
| 姐妹[张惠妹]                              | 发送       | 我们多么幸福[电台合唱团]             | 发送         |

### 5.3.6 勇闯上海滩

互联星空站新推出的小灵通短信游戏,支持所有小灵通用户。该游戏主要由 打工生涯、堕落之街、情缘聊天,百宝箱等组成。主要围绕打工生涯内容展开一 个打工者的虚拟人生的短信娱乐类游戏。

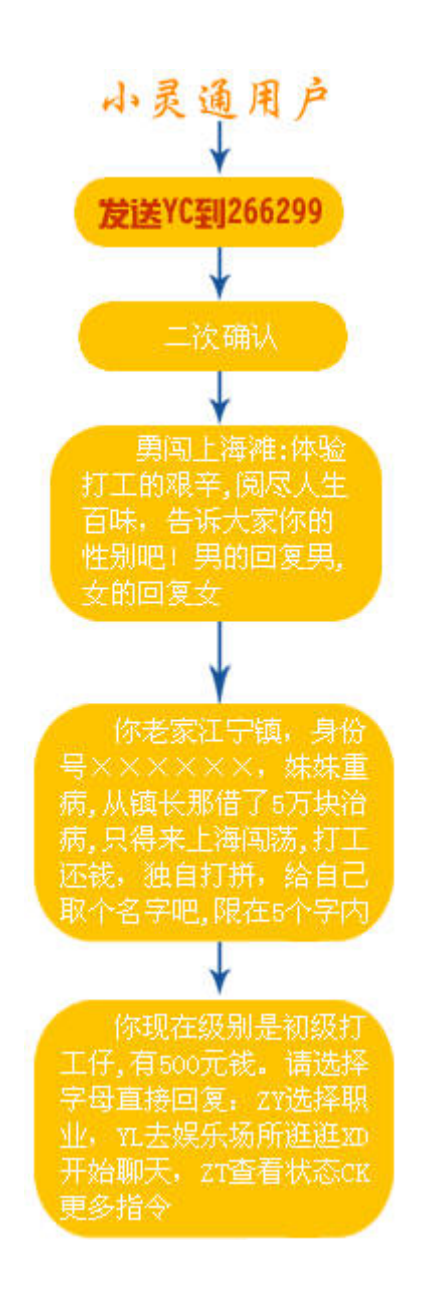

## 5.4 七彩铃音 (http://118100.chinavnet.com)

互联星空网站专为小灵通用户开通的栏目,栏目中提供小灵通手机用户铃声 下载,搜索。小灵通用户可以在此栏目中寻找、定制个性化的手机铃声。

| 铃音宝库         |                       |       |                  |       |    |    |    |    |
|--------------|-----------------------|-------|------------------|-------|----|----|----|----|
| 铃音代码         | 铃音名称                  | 歌手    | 提供商              | 价格(元) | 试听 | 订购 | 赠送 | 信息 |
| 810002000054 | <b>要,要,要我接电话</b><br>么 | томй苗 | 北京新锐             | 3.00  | 4  |    | âô |    |
| 810004000014 | 童话                    | 光良    | 北京联动纳维科技<br>有限公司 | 2.00  | 4  |    | â  |    |
| 810002000043 | 两只蝴蝶(精彩版)             | 庞龙    | 北京新锐             | 3.00  | 4  |    | â  |    |
| 810002000082 | 下辈子如果我还记得<br>你        | 逍遥妹妹  | 北京新锐             | 3.00  | 4  |    | ââ |    |
| 810010000396 | 手放开                   | 李圣杰   | 上海忧度宽带科技<br>有限公司 | 3.00  | 4  |    | â  |    |
| 810002000078 | 你到底爱谁(开篇版)            | 刘嘉亮   | 北京新锐             | 3.00  | 4  |    | â  |    |
| 810006000067 | 宁夏                    | 梁静茹   | 新浪               | 3.00  | 4  |    | â  |    |
| 810001000109 | Everybody_后街男孩        | 后街男孩  | 华移天网             | 1.00  | 4  |    | ââ |    |

用户只需在铃音库中点击订购或者赠送,便能将中意的铃声下载到自己的小 灵通手机或者发送到朋友的小灵通上,用户购买前可以点击"试听"来确认是否 需要购买。

七彩铃音还提供了方便的搜索功能来帮助用户快速找到需要的小灵通的铃 声。

| 关键字  |        |
|------|--------|
| 选择类型 | 铃音名称 ▼ |
| 排序   | 订购次数 💌 |
| ſ    | 搜索     |

## 按歌手名称检索

| 所有歌手列表 |         |  |  |
|--------|---------|--|--|
| 歌手名称   | 歌手信息    |  |  |
| 无名者    |         |  |  |
| 小王     | 上传铃音时增加 |  |  |
| 孙楠     | 上传铃音时增加 |  |  |
| 王非     | 上传铃音时增加 |  |  |
| 叶丽仪    | 上传铃音时增加 |  |  |
| 周杰伦    | 上传铃音时增加 |  |  |

### 按铃音名称检索

| 所有铃音列                         | l表                        |              |              |       |         |    |    |    |
|-------------------------------|---------------------------|--------------|--------------|-------|---------|----|----|----|
| 铃音代码                          | 铃音名称                      | 歌手           | 提供商          | 价格(元) | 试听      | 订购 | 赠送 | 信息 |
| 810000000042                  | 心中的日月                     | 王力宏          | 运营商          | 3.00  | 4       |    | ââ |    |
| 810001000001                  | Alright                   | 蜜雪薇<br>琪     | 华移天网         | 1.00  | 4       |    | ââ |    |
| 810001000021                  | 天涯(藏文)                    | 韩红           | 华移天网         | 1.00  | 4       |    | ââ |    |
| 810001000022                  | 漂流瓶(高潮版)                  | 佟大为          | 华移天网         | 1.00  | 4       |    | â  |    |
| 810001000023                  | 你是我最深爱的人                  | 永邦           | 华移天网         | 1.00  | 4       |    | ââ |    |
| 810001000024                  | 你休想                       | 4 In<br>Love | 华移天网         | 1.00  | 4       |    | ââ |    |
| 按歌曲类型<br>华语金曲<br>节日铃音<br>戏曲相声 | <b>检索</b><br>外语金曲<br>民族音乐 | 38           | 幽默搞笑<br>影视动漫 | 多彩音   | 效<br>〔创 | 3  |    |    |

5.5 在线音乐 (http://music.chinavnet.com/music/)

在线音乐栏目集中了kuro、九天音乐、天虎音乐等国内有实力的知名网络音 乐提供商为广大互联网音乐爱好者提供了数万首内陆、欧美、港台,日韩地区的 新老mp3,MTV欣赏和下载,汇集了本地及海外的最新音乐新闻、艺人轶事、业 界动态等信息,另有电子杂志,音乐论坛等特色内容,这里将是音乐爱好者的乐 土!

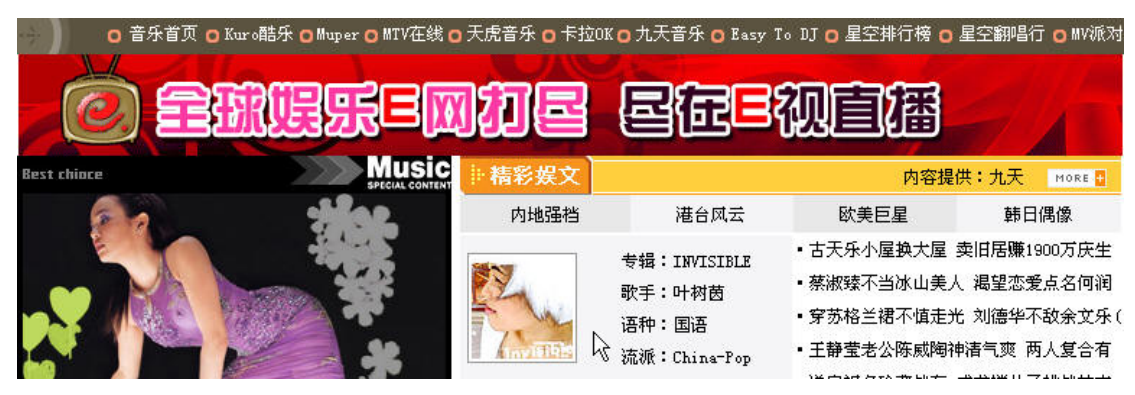

## 5.6 教育培训 (http://edu.chinavnet.com/education/)

教育培训栏目主要提供远程网络教育,电子书阅读,职业培训,心里评测四 大类的培训内容,拥有北大附中、新东方、知识在线等服务提供商。提供内容涵 盖中小学教育、外语培训、IT 技能培训,应聘技巧。上海,广东等地方教育频 道也是经营的有声有色。

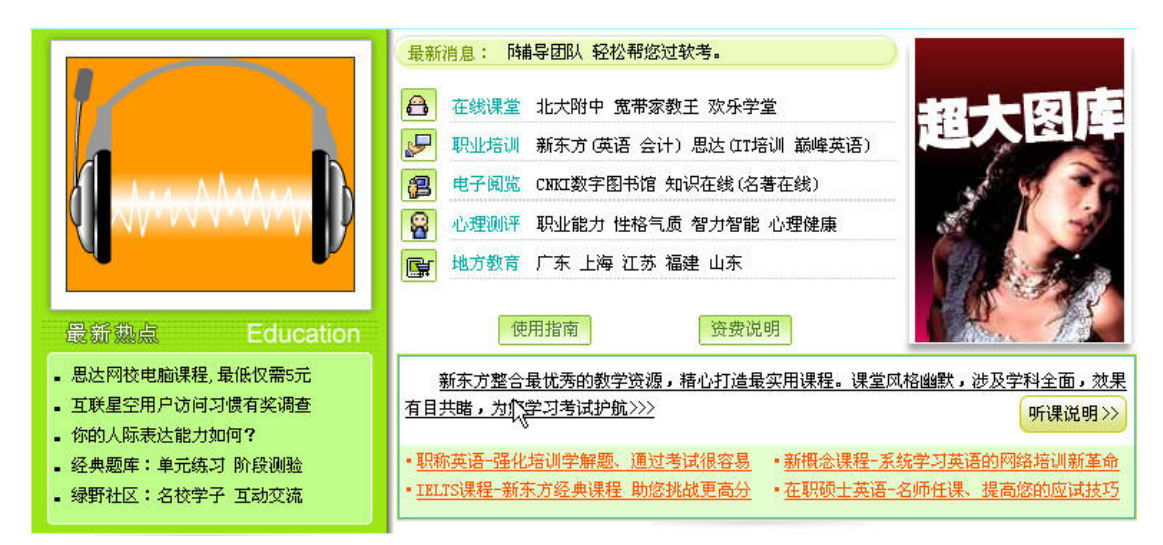

## 5.7 星空家园 (<u>http://club.chinavnet.com/indexvnet.htm</u>)

星空家园是互联星空同中国同学录(5460.com)合作推出的社区类栏目,除 了 5460 的标志性服务同学录之外,还提供了个人相册、社区论坛、贺卡中心子 栏目。个人相册可以为用户提供网络相册的服务,用户可以上传图片与朋友们分 享。社区论坛可以让用户们讨论感兴趣的问题,发表言论,加强交流。用户也可 以在贺卡中心挑选或者制作贺卡发送给朋友们,表达各自的心情。

|                                                                                                    | 空社区                                                                                                    | 01<br>同学录                                                                   | 02<br>12 坛                                 | 03<br>相册频道                  | 贺卡中心 措                                                                                                    | 05<br>婁索班级 |
|----------------------------------------------------------------------------------------------------|----------------------------------------------------------------------------------------------------|-----------------------------------------------------------------------------|--------------------------------------------|-----------------------------|----------------------------------------------------------------------------------------------------|------------|
| 在线人数:8425                                                                                                  |                                                                                                    |                                                                             |                                            | . ⊕                         | <b>送 ● 使用</b>                                                                                                    | 说明         |
| 登录中国同学录           LOG ON 5460           ●           搜索我的班级           地区:         北京 ▼ 城市:           请输入学校名 | <ul> <li>火爆飲块</li> <li>游戏地帯  影初交</li> <li>心情驿站  音乐不</li> <li>C 搜索同名人</li> <li>北京市 ▼学校</li> <li>搜索</li> </ul> | 流  星空活动  <br>単<br>新  漂亮 M M   同<br>・<br>・<br>() 投索校園<br>・<br>、<br>() 大 学 () | 多管理   M ∪ 在续<br>1学恋人  原创文学<br>謝問<br>大学,大考→ | MORE<br>(操笑贴图)<br>(建 ) 星座物语 | <ul> <li>活动公告</li> <li>星空社区全新山</li> <li>互联星空休闲湖</li> <li>寻找星空勇士,</li> <li>《虎女》一泰臣</li> <li>数码相机、时间</li> <li>互联星空精彩f</li> </ul> | 上线, 欢迎参与.  |
|                                                                                                    |                                                                                                    |                                                                             |                                            |                             | 1                                                                                                    |            |

## 5.8 生活百宝箱 (http://life.chinavnet.com/)

生活百宝箱提供了休闲、实用、沟通等多类服务,丰富的内容、个性化的服 务和不断创新的业务让用户尽享网络魅力。

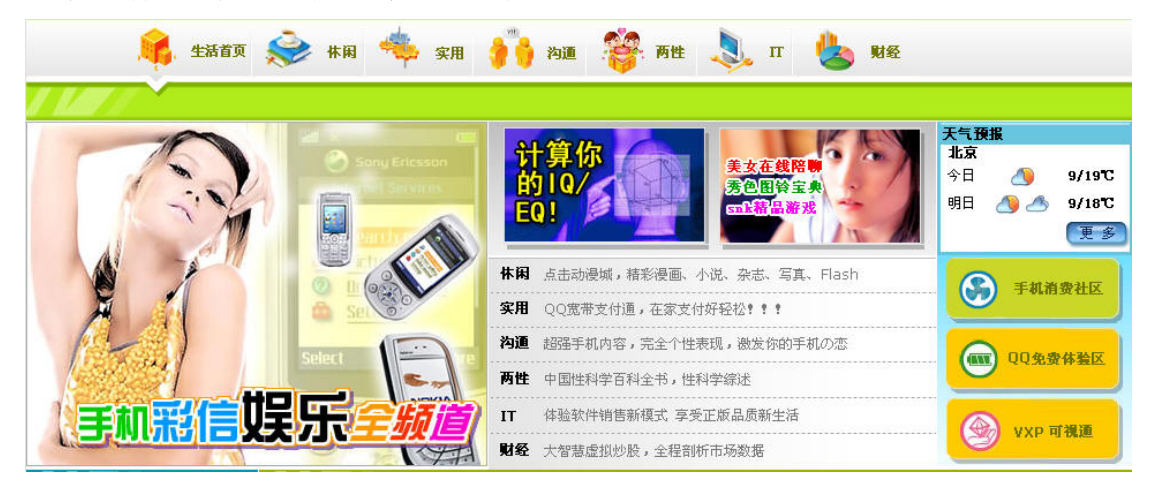

5.9 充值中心 (http://help.chinavnet.com/help/chongzhi.htm)

充值中心将互联星空上用户的帐户充值、虚拟币充值、和游戏充值三大类充 值业务整合在一起,方便满足用户快速充值的需求。

**帐户充值**:为互联星空注册用户的支付帐户进行充值,和用户自服务中的账户充 值提供同样的功能。

| 曼 帐户充值                                                          | $\sim$                                                                                                    |
|-----------------------------------------------------------------|----------------------------------------------------------------------------------------------------|
| <ul> <li>充值卡充值</li> <li>中国电信小灵通充值</li> <li>拔打168直接充值</li> </ul> | 互联星空还提供了使用固定电话为互<br>联星空账号充值的充值途径,用户只<br>需输入家中的电话号码,包括区号和<br>电话号,如:01012345678;选择<br>要充值的金额,点击获取验证码按<br>钮,得到充值验证码。在两分钟之内<br>用您输入的电话,拨打16838510,<br>根据提示音,输入得到的充值验证<br>码,就能为自己的账号充值。目前不<br>支持跨省的电话充值,如北京的电话<br>号码不允许为天津的Vnet用户充值。 |

虚拟币充值:提供腾讯Q币、猫扑猫币、新浪U币等虚拟货币的购买链接。

| 🚽 虚拟币充值  |                                                          |
|----------|----------------------------------------------------------|
| ▶ Q币充值   | U市是用户通过银行卡、宽带等方式<br>预付给新浪的货币,可以用来购买新<br>浪的增值服务以及新浪商城的商品。 |
| ▶ 猫币     |                                                          |
| ▶ 新浪U币充值 |                                                          |

游戏充值:提供热门游戏如魔兽世界,传奇都买点卡充值的链接,内容与游戏栏目中的游戏充值频道相同

| 🍃 游戏充值      | 您只要拥有互联星空的注    | 册帐号或购买了互联星空的     | ]消费卡,即可在登录互] | 联星空后直接为各种付费                         | 患游戏帐号进行充值。    |         |
|-------------|----------------|------------------|--------------|-------------------------------------|---------------|---------|
| 分为:         | ◆ 普通游戏帐号充值 和   | 🔸 互联星空专区游戏充值 🤇 🤇 | 互联星空游戏专区内的游戏 | 账号必须通过本专区充值页                        | 面进行充值)。       |         |
| ● 热门游戏      |                |                  |              |                                     |               |         |
|             | 傳錄             |                  | States and   | <del>)</del><br>联众世界<br>OurGame.com | 天堂2<br>中国游戏中心 | 充值      |
| 魔兽世界        | ■ <b>传</b> 奇世界 | 泡泡堂              | 劲乐团          | 联众世界                                | <b>风</b> 江坦元  | <u></u> |
| 暴雪年度力作,与您相会 | 中国排名第一的网游      | Q版爆炸人,颠覆传统,让     | 音乐网游,独树一帜    | 去联众下棋吧                              | 热血传奇          | 充值      |
| 又律拉斯人陆      |                | 您似去个 <b>犯</b>    |              |                                     | 冒险岛           | 充值      |
| 充值          | 充值             | 充值               | 充值           | 充值                                  |               |         |

## 六、星空搜索

### 6.1 影视搜索

为了方便用户在互联星空站点寻找需要的影视节目,互联星空专门针对站点 内所有的影视节目提供了影视节目搜索的功能,用户只需输入影视节目的信息比 如影片名称作为搜索的关键字,选择节目类型(可以不选)就能进行搜索了。

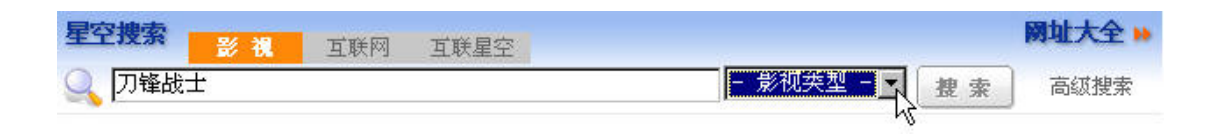

互联星空根据信息进行查询后将结果显示给用户。用户可以直接点击影片观看。 对"刀锋战士"的搜索结果:

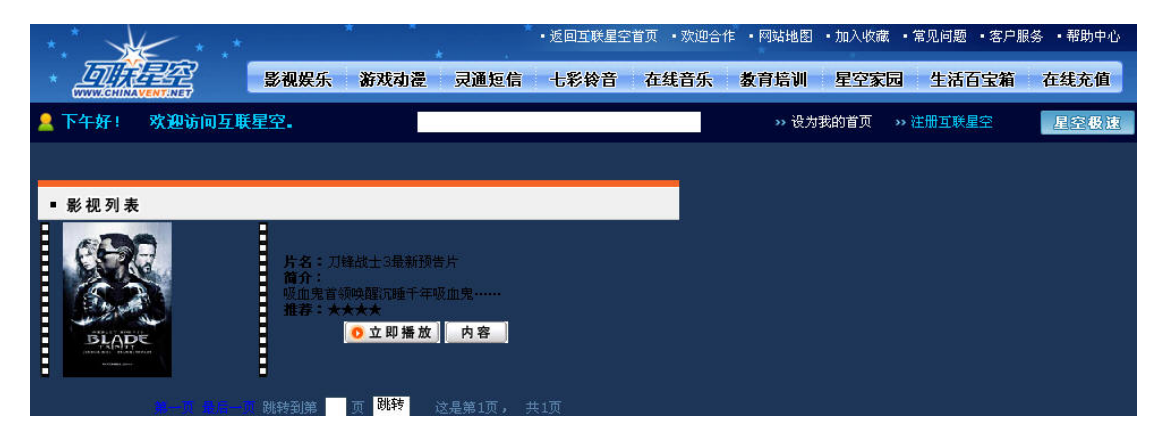

### 6.2 互联星空搜索

互联星空和全球最大的互联网中文搜索引擎百度合作,共同开发了功能强大的互联星空搜索引擎,可以在全网范围内搜索您感兴趣的内容。该项搜索是基于 chinavnet.com 下所有网页的内容,搜索的结果可能是一条新闻,可能是一部影 片的连接,或者是歌曲等内容的介绍。

| 星空搜索 影视 | 互联网 | 互联星空 |      |    | 國址大全 🕨 |
|---------|-----|------|------|----|--------|
| 🔍 刀锋战士  |     |      | 全站   | 捜索 | 高级搜索   |
|         |     |      | 游戏   |    |        |
|         |     |      | 音乐动漫 |    |        |

对"刀锋战士"的搜索结果:

| *.* .*                                                                                                    | • 返回互联星空首页                                                                                                    | 页 • 欢迎合作 • 网站地图 • 新手上路 • 加入收藏 • 问题;                                                                                                    | 和帮助       |
|----------------------------------------------------------------------------------------------------|----------------------------------------------------------------------------------------------------|----------------------------------------------------------------------------------------------------|-----------|
| * 2011年2月2日 影视娱乐 游戏动行                                                                                                    | 漫 灵通短信 七彩铃音 在线音乐                                                                                                    | 教育培训 星空家园 生活百宝箱 在线3                                                                                                    | 充值        |
| 🙎 晚上好! 欢迎访问互联星空。                                                                                                    | 2005年10月16日 天气多云 <b>(上海市)</b>                                                                                                    | >> 设为我的首页 >> 注册互联星空 星空                                                                                                    | <b>股速</b> |
| 刀锋战士                                                                                                    |                                                                                                    | □ 在结果中                                                                                                    |           |
| (本)                                                                                                    | 7检索为您找到 6 篇有关的页面,耗时<br>[1]                                                                                                    | 0.04 秒                                                                                                    |           |
| 1. <u>热门搜索:</u> [ <u>动玩天下</u> ] 69                                                                                                    | 9. 53%                                                                                                    |                                                                                                    |           |
| <ul> <li>□锋战士之三 □锋战士之三<br/>克里斯.克里斯多佛森语言:<br/>穿 评论 影片介绍 在遥远的<br/>他就是德雷克(多米尼克.珀望<br/>自由行动.如此以来, □锋战_<br/>http://viewtoo.chinavnet.</li> <li>2. 搜索结果 [动玩天下] 69.</li> <li>… 的一个村庄, 一个叫做维顿<br/>演员:韦斯利.斯奈普斯.集<br/>吸血鬼猎人惠斯特收养, 专门</li> </ul> | E Blade: Trinity 导演: 載维哥雅演员<br>英语地区:美国类型: 动作评价: 精彩液<br>沙漠深处,一些吸血鬼正在试图让能产<br>整尔饰),这个可怕的吸血鬼拥有一种特<br>上所面临的形式<br>com/,10,292800.html - 79.89k(2009<br>34%<br>読多的男青年,正和朋友一起 刀锋<br>新蒂芬.多夫 类型:恐怖 惊悚 刀锋战士<br>] 地狱神探 Constantine 导演:弗朗 | 员: 杰西卡.贝尔 瑞恩.雷纳德斯<br>每报精彩片花 官方网站 新闻追<br>下更多吸血鬼的恐怖怪物复活,<br>殊的力量可以使自己在白天还能<br>珍─10─13 18:55)-[网页快照]<br>☆<br>廿1 Blade 导演:斯蒂芬.诺林<br>廿自小就被专门打造新式武器的<br>別西斯. 劳伦斯 演员:基努.里维 |           |

6.3 全网搜索

全网搜索基于百度搜索引擎得支持,在整个互联网范围内为用户进行信息的 搜索。

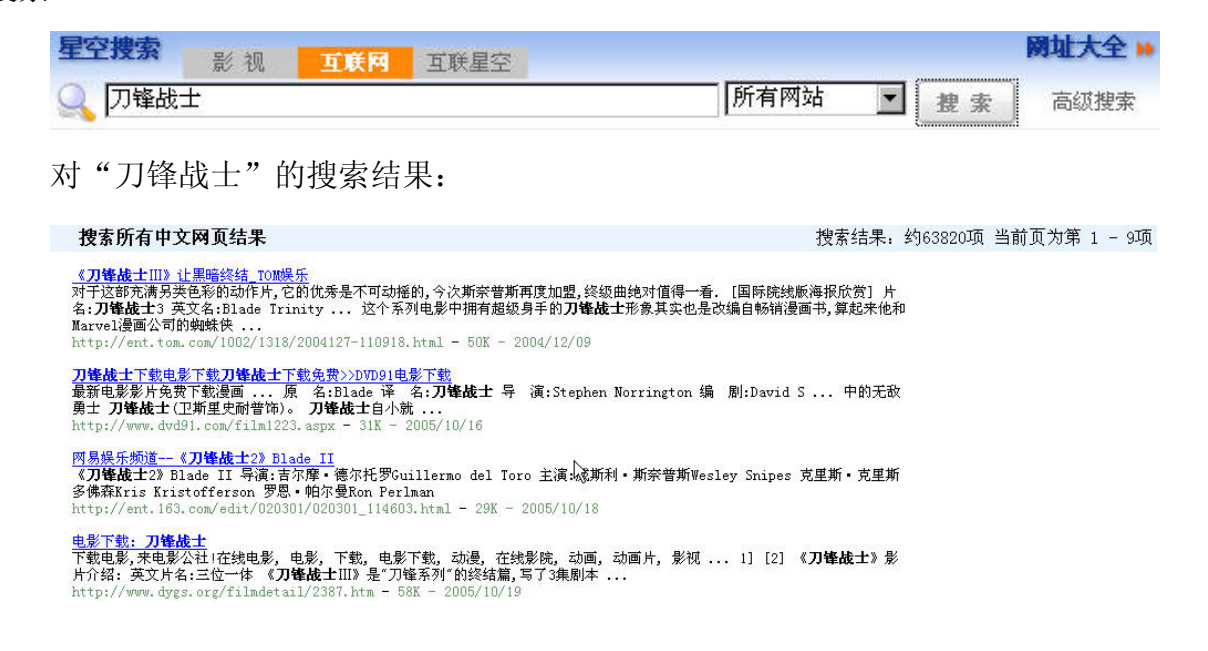

#### 6.4 高级搜索

高级搜索为用户在搜索时提供更多的选项,为搜索增加了搜索的准确度,也减少 了搜索的时间。

## 影视高级搜索:

影视高级搜索增加了搜索的范围,在互联星空站内搜索的频道范围、节目格式以 及节目播放时间等搜索选项,使搜索的目标减小了范围,提高了搜索的准确率。

| ** WE           |            | ・返回互联星空首页 ・欢迎合作 ・网站地图 ・新手上路 ・加入收藏 ・问题和帮助                        |  |
|-----------------|------------|-----------------------------------------------------------------|--|
| * <b>Diffed</b> |            | <b>影视娱乐 游戏动漫 灵通短信 七彩铃音 在线音乐 教育培训 星空家园 生活百宝箱 在线充值</b>            |  |
| 🙎 晚上好! 欢测       | 他访问互       | 联星空. 2005年10月16日 天气多云(上海市) >>>>>>>>>>>>>>>>>>>>>>>>>>>>>>>>>>>> |  |
| <b>社</b> 页首     | 史索:        |                                                                 |  |
|                 |            |                                                                 |  |
| 影               | 视          | <b>互联网</b> 互联星空                                                 |  |
| 关键词             | <b>a</b> : | 刀锋战士                                                            |  |
| 范围              | Q:         | ▶ 万名 ▶ 演员 □ 导演 □ 内容介绍                                           |  |
| 频道              | Ě:         | □ 影視(全选) □ 电視顧(全选)                                              |  |
|                 |            |                                                                 |  |
|                 |            |                                                                 |  |
|                 |            |                                                                 |  |
| 时间              | Ŋ:         | □ 15分钟以内 □ 1小时以内 □ 1.5小时以内 □ 2小时以内 □ 2小时以上                      |  |
| 格工              | t.         | □ wmv格式 □ rea格式                                                 |  |
| 排列              | il:        | 每页10部节目 💌                                                       |  |
|                 |            | <i>k</i>                                                        |  |
|                 |            | Q 影视搜索 !                                                        |  |

## 互联网高级搜索:

互联网高级搜索同标准的百度搜索一样,提供了搜索的网页类型的选项

| *. *           |                |                          | • 返回互联星空首页   | • 欢迎合作 • 网站地图 | •新手上路 •加人收藏 | • 问题和帮助 |
|----------------|----------------|--------------------------|--------------|---------------|-------------|---------|
| * <b>Diver</b> | 影视娱乐 游戏动       | 漫 灵通短信 七                 | 彩铃音 在线音乐     | 教育培训 星空3      | 家园 生活百宝箱    | 在线充值    |
| 🙎 晚上好! 欢迎访问互联  | 星空。            | 2005年10月16日 天气多          | 云 (上海市)      | >> 设为我的首页     | >> 社册互联星空   | 星空极速    |
|                |                |                          |              |               |             |         |
| 首页搜索:          |                |                          |              |               |             |         |
|                |                |                          |              |               |             |         |
| 影視             | 互联网            | 互联星空                     |              |               |             |         |
|                |                |                          | 搜索           |               |             |         |
|                | 所有网3<br>[<br>で | <b>战</b><br>搜索所有网站 C 搜索所 | 「有中文网页 C 搜索简 | 搜索<br>[体中文网页  |             |         |

### 互联星空高级搜索:

互联星空高级搜索增加了检索范围、所属频道等选项。

| *    | the .           | *               | * *         | ● 返回互联星空首页                |
|------|-----------------|-----------------|-------------|---------------------------|
| * 2  | NOTIONAVENTINES | 影视娱乐 游戏动        | )漫 灵通短信     | 七彩铃音 在线音乐                 |
| 🙎 晚_ | 上好! 欢迎访问马       | 联星空。            | 2005年10月16日 | 天气多云 ( <mark>上海市</mark> ) |
| ×    | 搜索 影视           | 互联网 <b>互联星空</b> |             |                           |
|      | 关键词:            | ee              |             | 模糊检索                      |
|      | 检索范围:           | 全文检索 💌          |             |                           |
|      | 所属频道:           | 全站 💌            |             |                           |
|      | 结果顺序:           | 按相关度降序排列 💌      |             |                           |
|      | 每页显示:           | 20 🔽 条结果        |             | 显示长摘要                     |
|      |                 |                 | ٩           | 互联星空搜索!                   |